Issue 1

# Contents

- 1 Quick Start
- 2 Product Specification
- 3 Health and Safety and Regulatory Information
- 4 How the OPC-R1 works
- 5 PM Measurement
- 6 Sampling the environment

### Connecting and running the OPC

### 7 Connecting Power and Taking Readings

- 8 Running the OPC-R1 using the Alphasense software
  - Installation
  - Data Display and taking measurements
  - Other software functions

### 9 Running the OPC-R1 using direct API control

**10 Revision Control** 

### 11 Appendices

C.

- A. FAQs
- B. Installing the device driver Windows XP Windows 7 Windows 8, 8.1 and 10
  - Updating Firmware
- D. Summary of firmware commands
- E. Checksum

### 1 Quick Start

The purpose of this manual is to explain how to set up, install and use the Alphasense Optical Particle Counter OPC-R1 for measuring  $PM_1$ ,  $PM_{2.5}$  and  $PM_{10}$ , as well as measuring particle size distributions in real time. Note it is also possible to set the unit up to measure  $PM_{4.25}$ .

When using this OPC for the first time we recommend that you use the Alphasense SPI adapter. This will enable you to very quickly use the OPC at your desk by running it off a Windows PC or laptop using the Alphasense software. Apple and Unix compatible software are not available.

Initially a full deployment package will have been provided with the OPC-R1. In the future this will be available via the web site or through contact with Alphasense.

Full instructions for carrying out the installation, (specifically a driver must be installed for the SPI adapter) and for the use of the software are in Appendix B and section 9. Please note the driver and the SPI adapter are the same as that used for the OPC-N2 and N3.

You can view the data options along with the data resolution and range when the OPC-R1 is connected to a PC running the Alphasense-supplied software. Please note that is not the same software that runs the OPC-N2 or the OPC-N3. This also provides a useful reference to those customers who wish to develop their own software.

The OPC-R1, unlike the OPC-N2 and N3, does not have a standalone mode where the data is stored directly on an onboard SD card.

Temperature and humidity sensors are fitted as standard on the OPC-R1. Temperature and humidity compensation is not currently carried out but this will be offered in the future.

# 2 OPC-R1 Specification

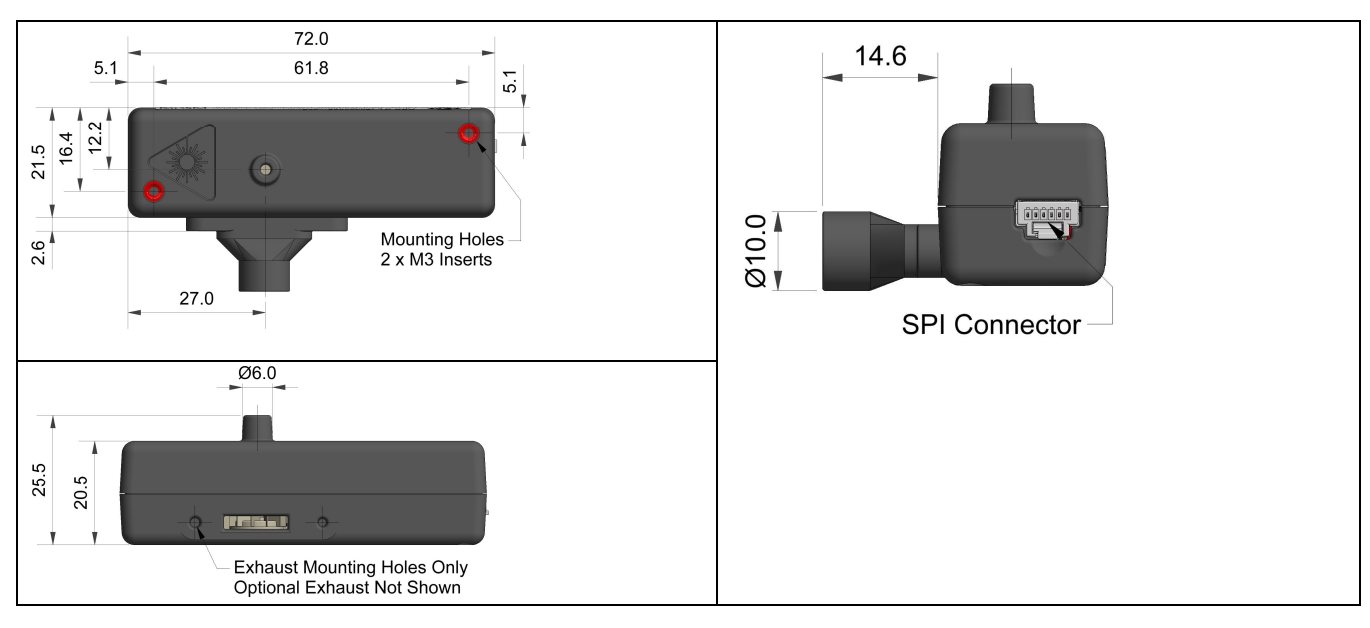

#### All dimensions in millimetres (± 0.15 mm)

| MEASUREMENT                    |          |                                                   |                          |
|--------------------------------|----------|---------------------------------------------------|--------------------------|
| Particle range                 | (μm)     | Spherical equivalent size (based or RI of 1.5+i0) | 0.35 to 12.4             |
| Size categorisation (standard) |          | Number of software bins                           | 16                       |
| Sampling interval (seconds)    |          | Histogram period (recommended)                    | 1 to 30                  |
| Sample flow rate               | mL/ mi   | n                                                 | 240                      |
| Max particle count rate        | Particle | es/ second                                        | 10,000                   |
| Detection limits $(PM_{10})$   | Minimu   | Im                                                | $0.01  \mu g/m^3$        |
|                                | Maxim    | um (electronic limit)                             | $1.500 \text{ mg/m}^3$   |
| Coincidence probability        | %        | at 10 <sup>6</sup> particles/ L                   | 0.7                      |
|                                |          |                                                   |                          |
| POWER                          |          |                                                   |                          |
| Measurement mode               | mA       |                                                   | 95-100                   |
| Non-measurement mode           | mA La    | ser and fan off                                   | 5                        |
| Transient power on start-up    | mW for   | r 1 ms                                            | <5000                    |
| Voltage range                  | V DC     |                                                   | 4.8 to 5.2               |
|                                |          |                                                   |                          |
| KEY SPECIFICATIONS             |          |                                                   |                          |
| Digital Interface              |          |                                                   | SPI (Mode 1)             |
| Laser classification           | as enc   | losed housing                                     | Class 1                  |
| Temperature range              | °C       | 5                                                 | -10 to 50                |
| Humidity range                 | % rh (c  | continuous)                                       | 0 to 95 (non-condensing) |

< 30

 Table 1. Power and environmental performance limits

g

Weight

### 3 Health and Safety

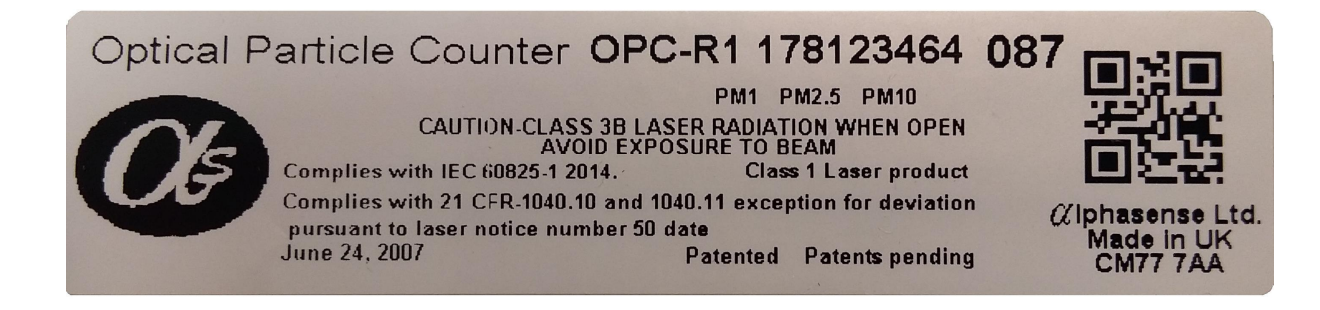

The OPC-R1 uses an embedded diode laser operating at 4-8 mW (max. 11 mW) at a wavelength of 639 nm. The OPC-R1 is a Class 1 laser product, since the user does not have access to the laser source. The OPC-R1 is designed for OEM use, normally mounted in a secondary housing. The user must not open or adjust any parts of the OPC-R1. It is the user responsibility to ensure that the unit is used safely and complies with any local regulations. **Do not remove any safety stickers or warnings.** 

**DO NOT** remove the external housing: this not only ensures the required airflow but also protects the user from laser light. Removal of the casing may expose the user to Class 3B laser radiation. You must avoid exposure to the laser beam. Do not use if the outer casing is damaged- return to Alphasense. Removal of the external housing exposes the OPC circuitry which contains components that are sensitive to damage by static discharge.

### 4 How it Works

Like conventional optical particle counters, the OPC-R1 measures the light scattered by individual particles carried in a sample air stream through a laser beam. These measurements are used to determine the particle size (related to the intensity of light scattered via a calibration based on Mie scattering theory) and particle number concentration. Particle mass loadings-  $PM_{1}$ ,  $PM_{2.5}$  and  $PM_{10}$ , are then calculated from the particle size spectra and concentration data, assuming a particle density and refractive index (RI). Default settings, weighting index 2 are: density 1.65 g/ml, RI 1.5+i0. Respiratory profiles are included in the PM calculations. It is also possible to select  $PM_{4.25}$  instead of one of the other PM values.

The OPC-R1 contains 10 weighting index sets, each comprising a weighting value for each of the 16 size bins. Index Set 0 can be adjusted by the end user; the other 9 are factory set (See later for more information).

The OPC-R1 classifies each particle size, at rates up to ~10,000 particles per second, recording the particle size to one of 16 % bins+ covering the size range from 0.35 to 12.4 m. Please note the maximum particles per second and the maximum mass detectable are based on the potential performance of the electronics and will be reduced in actual measurements. The resulting particle size histograms can be evaluated with user-defined sampling times from 1 to 30 second duration. Longer times in dirty environments with high particle concentrations can result in the bins % wer filling+. If longer periods are needed it is recommended to undertake the averaging of shorter measurement periods. This histogram data is transmitted via an SPI interface to a host computer. The OPC-R1 is designed to minimise particle deposition within the unit and thus allow for prolonged unattended operation in dusty environments. We would recommend the use of the OPC-N3 in very dusty environments.

Consistent with most commercial Optical Particle Counters (OPCs), all particles, regardless of shape are assumed to be spherical and are therefore assigned a <u>spherical equivalent sizeq</u> This size is related to the measurement of light scattered by the particle as defined by Mie theory, an exact theory to predict scattering by spheres of known size and refractive index (RI). The OPC-R1

### Alphasense User Manual OPC-R1 Optical Particle Counter

is calibrated using Polystyrene Spherical Latex Particles (PSLs) of a known diameter and known RI. Correction factors can be applied for errors resulting from particles of different density or refractive index.

### 5 PM measurements

The particle size histogram data recorded by the OPC-R1 sensor can be used to calculate the mass of airborne particles per unit volume of air, expressed as  $g/m^3$ .

The accepted international standard definitions of particle mass loadings in the air are  $PM_{2.5}$  and  $PM_{10}$ ,  $PM_1$  is not yet an international standard. These definitions relate to the mass and size of particles that would be inhaled by a typical adult.

The OPC-R1 calculates the respective PM values according to the method defined by European Standard EN 481. Conversion from the *Detical sizeqof* each particle as recorded by the OPC-R1 and the mass of that particle requires knowledge of both particle density and its RI at the wavelength of the illuminating laser beam, 639 nm. The OPC-R1 assumes an average RI value of 1.5 + i0. The OPC-R1 allows a different value to be set for each size bin to correct for particle density variation with particle size. The OPC-R1 has 10 bin weighting indexes, one is adjustable by the end user and 9 are factory set. Please note that not all of these indexes will be defined in early released units.

The default setting for each size bin assumes a Particle Density value of 1.65 g/ml, bin weighting index 2, a figure that equates to a typical value found in many environments. Bin weighting index 0 can be modified by the end user, default setting is currently 1 for all bins.

Where it is known that different size fractions in the ambient aerosol have different densities (for example, the smallest carbon particles will have a higher density than larger aggregates of the same particles); different Particle Density values may be set for different bins to achieve a more accurate determination of PM. The other indexes will be preset with values adjusted for common ambient environments and to ensure that the OPC-R1 matches better to standard reference instruments when used in the field and to correct for some of the missing mass below the OPC detection limit. Contact Alphasense on how to modify standard settings.

#### Note

• The EN 481 standard definition for  $PM_{10}$  extends to particle sizes beyond the upper measurable size limit of the OPC-R1. In some cases, this can result in the reported  $PM_{10}$  value being underestimated.

### 6 Sampling the environment

The sample air flow rate through the unit is determined by both the fan speed and any obstruction that affects the inlet or outflow of the OPC. Therefore tubing, valves, baffles or obstructions that will restrict air flow into or out of the OPC should be avoided. Particle distributions can also be affected by sharp turns and narrow sample pipes. The maximum pressure drop through the entire flow system must be less than 40 Pa.

However, because fan speed can vary, the sample flow rate through the OPC may vary also. Such variations are monitored and corrected dynamically by the OPC so that the particle concentrations and derived PM values are unaffected by moderate flow variations (patent pending).

The OPC R1 unit will operate adequately on its own on the bench; however it will need to be placed in a secondary housing for use in the field.

Alphasense recommends that the OPC-R1 inlet is exposed directly to the target sample volume and that the fan exhausts into an unconstrained space. An exhaust extension is provided to facilitate this. The OPC-R1 can be positioned in any orientation, but to mitigate the effects of wind direction on sampling it is best for the inlet to be pointing upwards. When mounted pointing upwards care should be taken to avoid very large droplets or soot and grit from entering the unit due to gravity. We recommend an <code>%umbrella+</code> or mushroom to protect the inlet but that does not interfere with

### Alphasense User Manual OPC-R1 Optical Particle Counter

Issue 1

particle flow. Coarse gauze filters can also be used to prevent the ingress of large particles or insects without interfering with the fine particles being measured. All electrical connections must be protected from moisture and temperatures outside of the operational range.

The temperature and humidity sensor is mounted on the OPC-R1 PCB. The values reported may not represent the actual ambient conditions.

### **Connecting and Operating The OPC R1**

### 7 Connecting power and taking readings

The OPC-R1 is shipped pre-calibrated. There are no user serviceable parts. Power and data communications are provided via the SPI socket. Firmware updates use the SPI connector.

Connection to the OPC-R1 for real-time data transfer can be made via the SPI direct to your own circuits internal bus using your own or the SPI interface provided by Alphasense. The SPI interface supplied by Alphasense requires a USB A-B lead to connect to the USB port of a computer, this must be ordered separately. The green LED shows that power is supplied to the OPC-R1 and the red LED flashes when the PC and OPC-R1 are communicating.

#### **SPI** Connection

The SPI socket is a Molex 'Pico Clasp' 6 way Housing, Part Number 501330-0600. Pins are assigned in table 2.

| Pin | Function |
|-----|----------|
| 1   | Vcc      |
| 2   | SCK      |
| 3   | SDO      |
| 4   | SDI      |
| 5   | /SS      |
| 6   | GND      |

#### Table 2. SPI pin assignments

#### **OPC** power requirement

The OPC-R1 requires a 4.8 to 5.2 Volt DC supply with minimum electrical noise, (< 30mV pk-pk) This is stepped down to a 3v3 supply (via the SPI-ISS adapter) for the SPI logic lines. Except for the Slave-Select logic line, the SPI interface lines are 5V tolerant but we recommend to run all at 3v3. The OPC-R1 requires 95-100 mA with a short one amp transient at switch-on, check that the current limit is not exceeded if multiple units are operated from a shared power supply

It is recommended to allow 2 second for the OPC to respond to the first SPI command after powerup and >0.6 s after a switch peripherals/fan on sequence.

#### Software interface configuration

The following interface rules will help you to make a reliable connection with the OPC.

- Set up SPI interface as follows: SPI Mode1 (clock idle low, data transmitted on clock leading edge). Set SPI frequency to between 300 kHz and 750 kHz.
- 2. SPI Master system must drive MOSI and SCK and SS communication lines.
- 3. Delay between a command byte and any subsequent bytes of an SPI communication should be > 10 ms (< 100 ms).

| Alphasense Ltd | Page 6 of 33                                  | February 2019                        |
|----------------|-----------------------------------------------|--------------------------------------|
| Sensor 1       | Technology House, 300 Avenue West, Skyline 12 | 20, Great Notley. Essex.CM77 7AA. UK |
|                | Tel: +44 (0) 1376 556700 - Fax: +             | 44 (0) 1376 335899                   |
|                | Email: sensors@alphasense.com - We            | b: www.alphasense.com                |

### Alphasense User Manual OPC-R1 Optical Particle Counter

- 4. Delay between final byte of one SPI communication and first byte (command byte) of the next SPI communication should be > 10 ms (< 100 ms).
- 5. Interval between bytes following the command byte of an SPI communication should be > 10  $\mu$ s (< 100  $\mu$ s).
- 6. Under certain circumstances the intervals may need to be longer i.e. the interval between one 'Get Histogram' communication sequence and the next should be greater than 0.5 s and ideally between 30-60 s to give a good average and smoother data. The interval after a 'Switch Peripherals/Fan on' sequence should be > 600 ms (< 2 s) to allow the firmware time to perform multiple attempts to switch the fan on.

Normally users should allow a much longer time than this anyway e.g. 5-10 s to allow the fan to get up to speed. Following power-up, the OPC should be allowed at least 2 s to initialise before beginning SPI communication.

- 7. The first histogram data set in a session, or the first histogram obtained after any kind of error condition has passed, will have been recorded over an unknown sampling period and should be discarded.
- 8. The timings and SPI frequencies specified are guidelines only. Users may experiment with different timings at their own risk.
- 9. The SS connection to the OPC should be driven LOW during any SPI communication with the OPC.

#### **OPC SPI Commands**

A full list of current SPI commands given in 072-0501 Supplemental SPI information for OPC R1, a summary is listed in Appendix D. Further information is available from Alphasense directly.

### 8 Using the Alphasense Software

The software and necessary drivers to run the OPC from a computer (PC only) will be supplied with the unit initially, in the future it will be available from the Alphasense Website.

Full guided examples for installation using Microsoft Windows XP, 7, 8, 8.1 and 10 are given in Appendix B. We recommend that the Windows PC is running .NET version 3.5 or above.

#### Connecting the device and running the software

Connect the USB-SPI interface lead and OPC device to the PC. If you are prompted for device drivers refer to the previous section of the user manual. Double click the OPC-R1.exe icon to start the software application. When the application is first started the main form will be in % dart-up mode+as shown in the next section.

Connect to the OPC-R1 by choosing the virtual COM port it is assigned to. Some text should appear in the softwares main text box indicating details of the OPC on successful connection. At this stage the OPC electronics are in default mode and the laser and the fan are switched off. Press Ctrl+R to read the configuration variables stored on the OPC.

There is no uninstall function for the software interface. The interface is stored as a set of files in a single folder (to be kept intact) and will run as a normal Windows application. The entire folder can be deleted or archived when redundant.

### Alphasense User Manual OPC-R1 Optical Particle Counter

Issue 1

#### **Data Display Screens and taking Measurements**

#### Default start-up screen

**Select the allocated COM port**: A list of COM ports available on the PC/Laptop is displayed in the drop-down menu at the bottom-left of the screen. Select the correct port number; the software will not respond unless the port with the attached OPC-R1 device is selected.

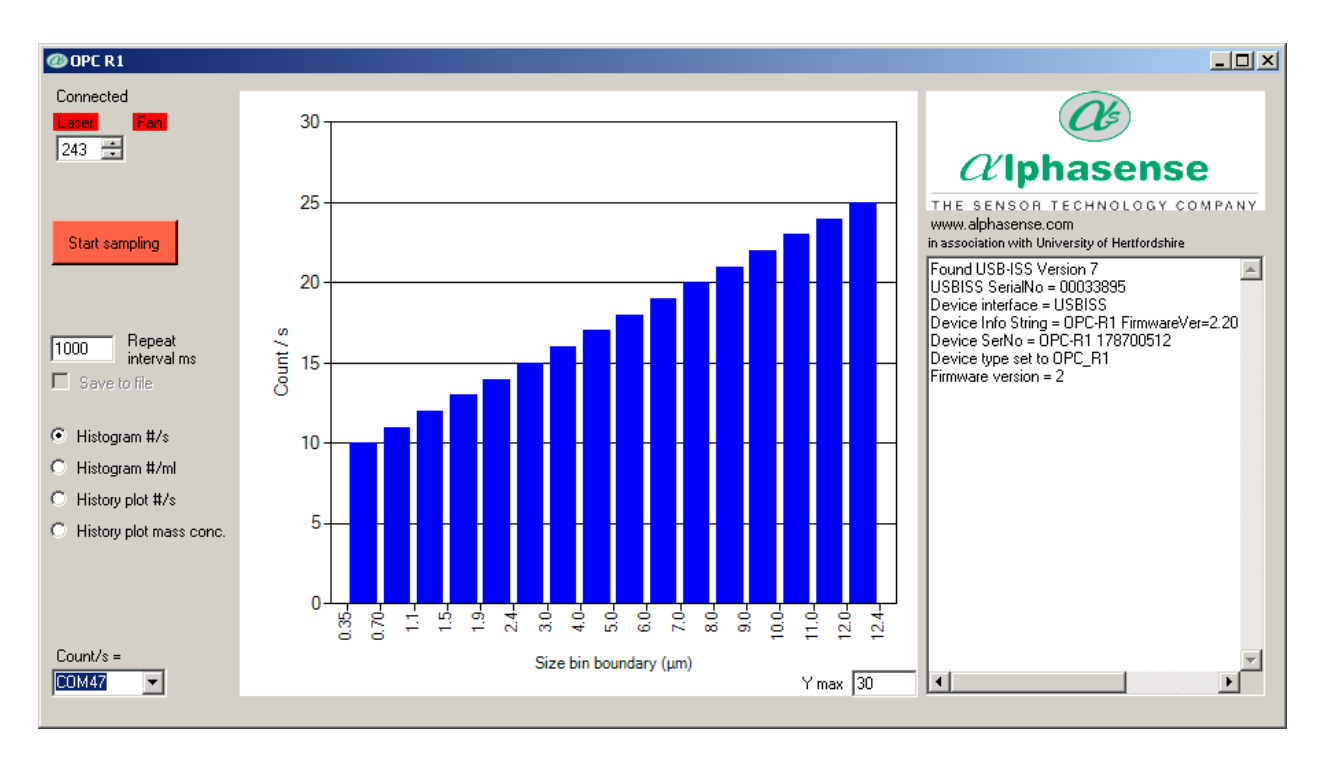

- **Device information** (Right hand side text window): This shows hardware serial number and firmware versions currently installed on the OPC-R1.
- **Start sampling**: Starts data collection, note on the OPC-R1 this does not start the fan and the laser. The button will then show £ top samplingqto allow termination of the sampling process.
- Laser and fan icons: Clicking the laser and fan boxes turns the lasers and fan on. Note that changing the laser power will alter the unit response and will put the unit out of calibration. Fan speed cannot be varied on the OPC-R1.
- **Repeat interval ms**: Sets the duration (in milliseconds) over which a particle size histogram is acquired. The default is 1,000 ms. We recommend a maximum of 20,000 to 30,000 ms to avoid the risk of an individual size bin becoming full (65,536 counts). Longer intervals can be set in very clean environments.
- Y max: This sets the maximum y-axis value of the histogram screen display
- Histogram y-axis '**Counts/ s':** This displays the recorded counts per second in each size bin, regardless of the setting of the **R**epeat interval msq. For example, if a 10,000 ms sampling interval is set, the **£**ounts/ sqfigure will represent the average counts per second over that period. This average figure is also recorded in the CSV file.

#### Histogram Counts/s vs Particle Size display mode

When the **Start sampling** button is pressed, the OPC-R1 will first ask if the data are to be saved. Once answered, it will begin to display particle size histogram data and if selected it will store data to a specified file.

@ OPC R1 <u>- 0 ×</u> Connected 30 243 🛨  $\alpha$ lphasense 25 THE SENSOR TECHNOLOGY COMPANY www.alphasense.com Stop sampling in association with University of Hertfordshire Time elapsed (d, hh:mm:ss) = 0, 00:14:10 ۸ 20 Checksum = 57022, Checksum2 = 57022 Histogram sampling period = 10.0366 s SFB = 2.76 mJ/sCount / s #RejectGlitch = 6 #RejectLongTOF = 4 Repeat 10000 interval ms 15 SHT31 Temperature = 28.9 C SHT31 Relative Humidity = 23.0 % 🔽 Save to file PM1 = 2.60 µg/m<sup>2</sup> PM2.5 = 6.47 µg/m<sup>2</sup> PM10 = 8.27 µg/m<sup>3</sup> RollMean\_PM1 = 2.51 RollMean\_PM2.5 = 6.53 RollMean\_PM10 = 16.67 Histogram #/s 10 C Histogram #/ml History plot #/s  $\mathbf{C}$ History plot mass conc. 0 80 0.70 ų. 9.1 24 3,0 40 5.0 6.0 20 80 9.0 00 0.1 2.0 ÷ 2.4 Count/s = 24.2 Size bin boundary (µm) COM47 • Y max 30 ▶

- Data relating to each acquired histogram, including PM values, is given in the right-hand window of the display. The RollMean\_PM10, etc., are the current rolling mean values for PM evaluated over the previous 5 minutes or to the beginning of sampling if that is less time. The sample flow SFR, and temperature and humidity are also given.
- Reject Glitch and RejectLong TOF are an indication of the electronic noise and errors in timing, respectively. High values would suggest a problem with the unit or the set up.
- The total particle count rate per second across all size bins (Counts/ s) is displayed in the bottom-left of the screen.
- Clicking on the graph and pressing ±q(lower case L) will display the numerical values for each bin; pressing ±qagain will toggle it back.
- Note: if the laser cuts out, the display will show a pattern of alternate maximum and zero count values in bins across the whole size range of the R1, as shown below. The laser may shut down if unusual power spikes are detected. It can be reset first by trying a stop start cycle or a laser off and on cycle. If this is not successful then a power cycle may be required.

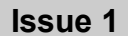

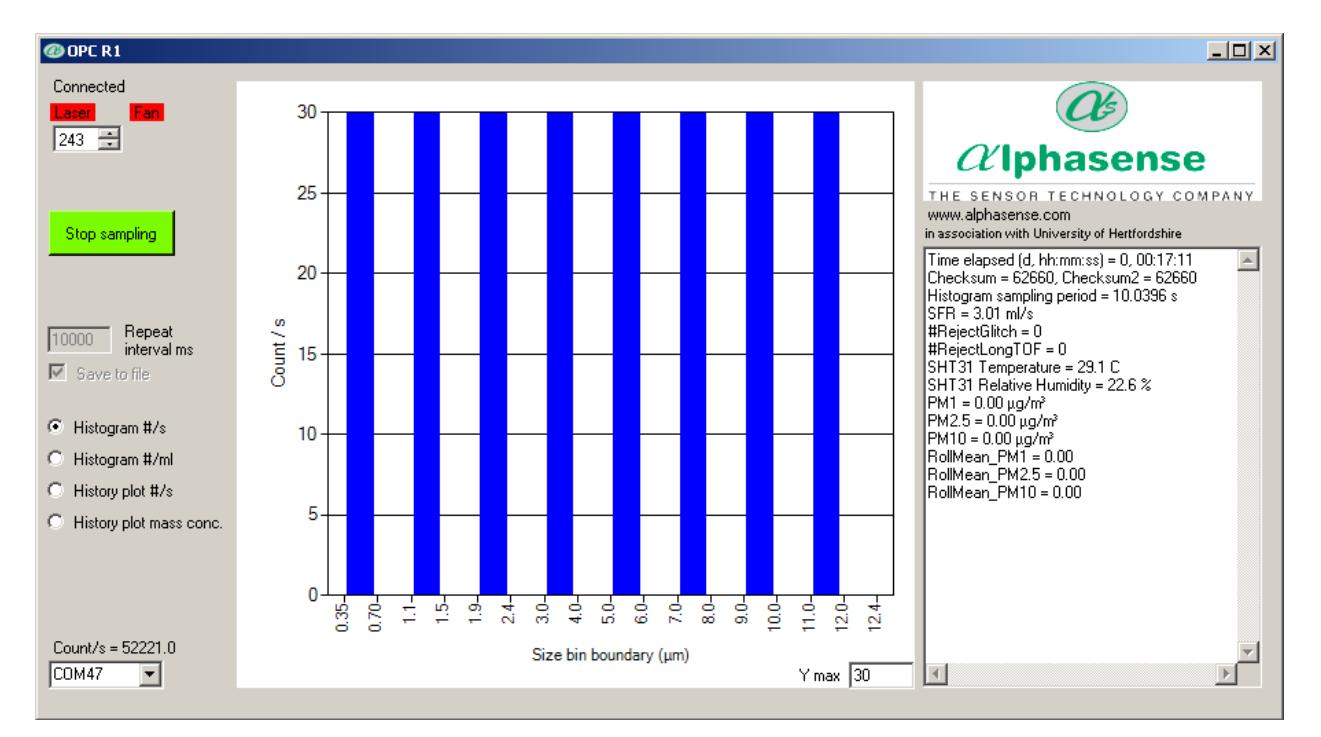

#### Histogram Number Concentration vs Particle Size display mode

Click the ±listogram #/mlqbutton on the left-hand side of the screen to show the recorded data in particle number concentration (particles per millilitre of sampled air) format, as below:

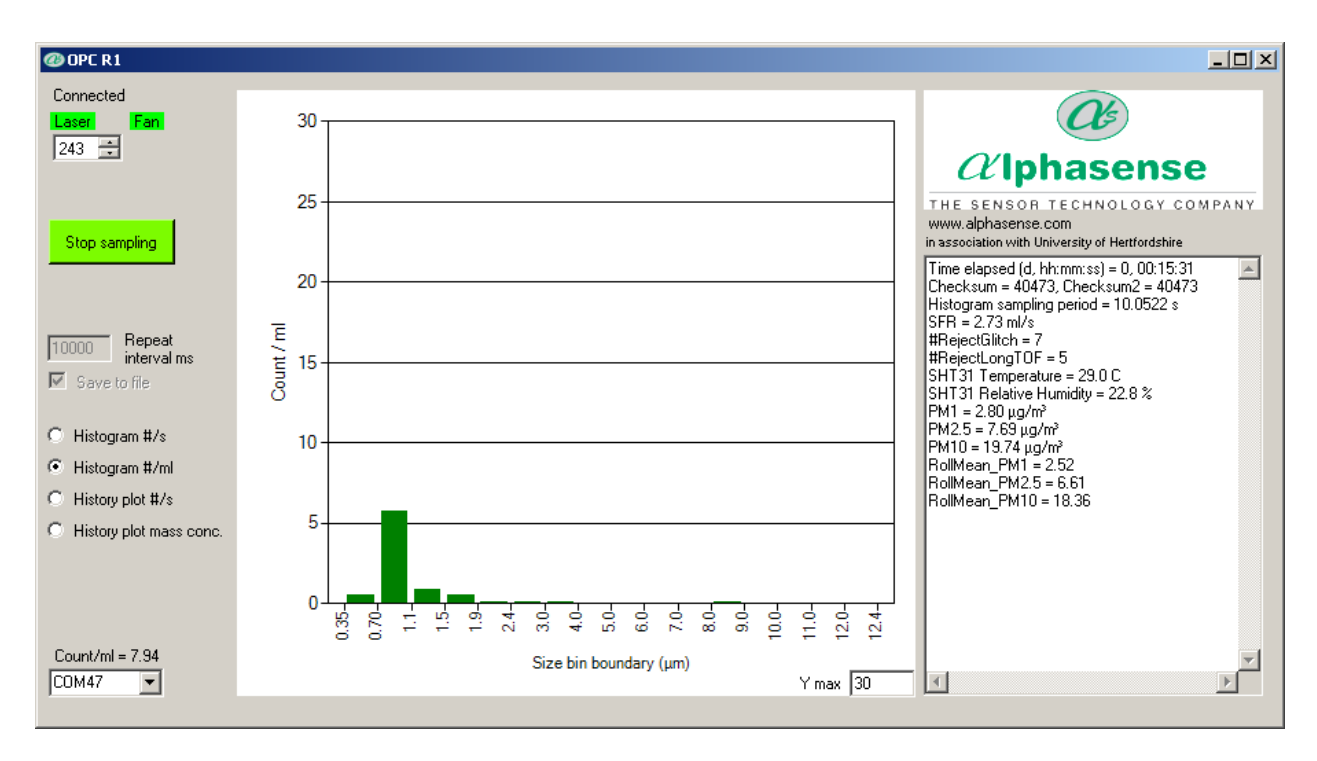

#### History Plot of Counts/s display mode

Click the ±listory plot #/sqbutton on the left-hand side of the screen to show a temporal record of the particle count rate since the start of the sampling session. The plot scale will automatically change to show longer recording time periods and/or increasing Counts/ s.

Alphasense LtdPage 10 of 33February 2019Sensor Technology House, 300 Avenue West, Skyline 120, Great Notley. Essex.CM77 7AA. UK<br/>Tel: +44 (0) 1376 556700-Fax: +44 (0) 1376 335899Email: sensors@alphasense.com-Web: www.alphasense.com

Issue 1

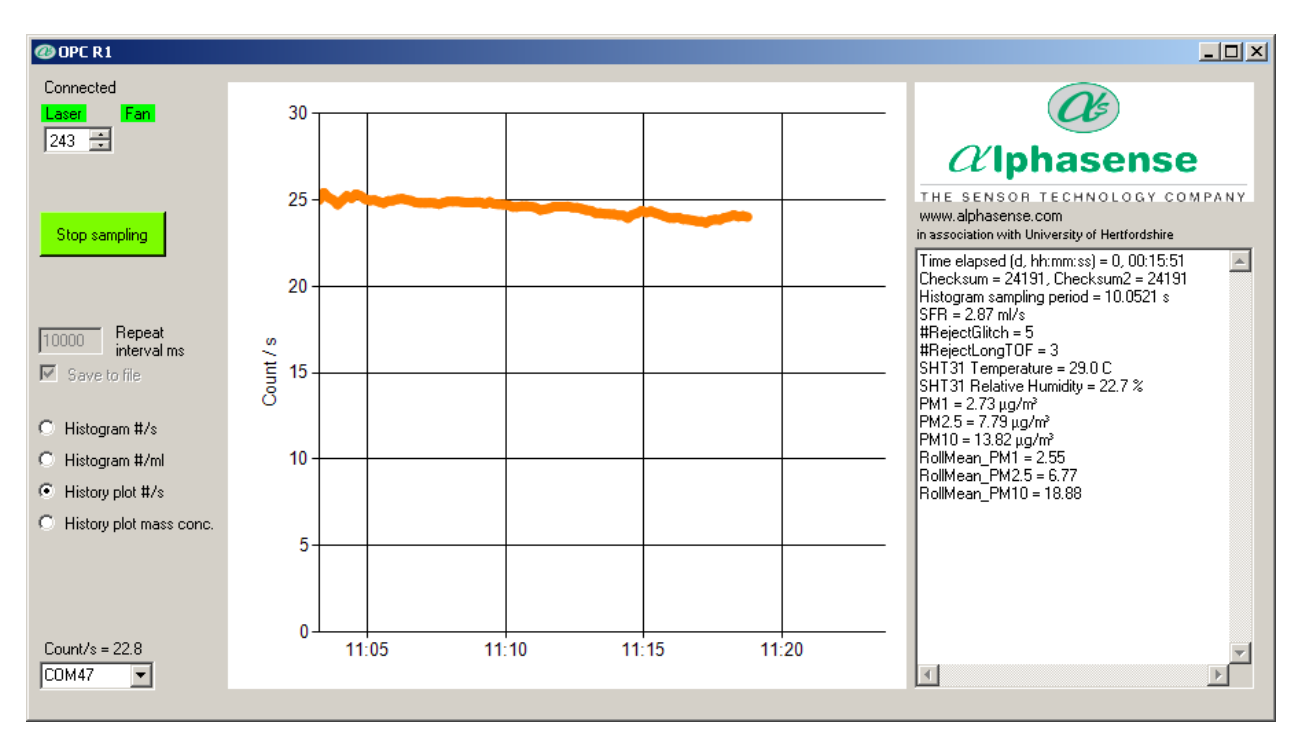

#### History Plot of Mass Concentration display mode

Click the  $\pm$ Iistogram plot mass conc.qButton on the left-hand side of the screen to show a temporal record of PM<sub>1</sub>, PM<sub>2.5</sub> and PM<sub>10</sub> values (in µg/m<sup>3</sup>) since the start of the sampling session. The plot scale will automatically change to show longer recording time periods and/or increasing PM values.

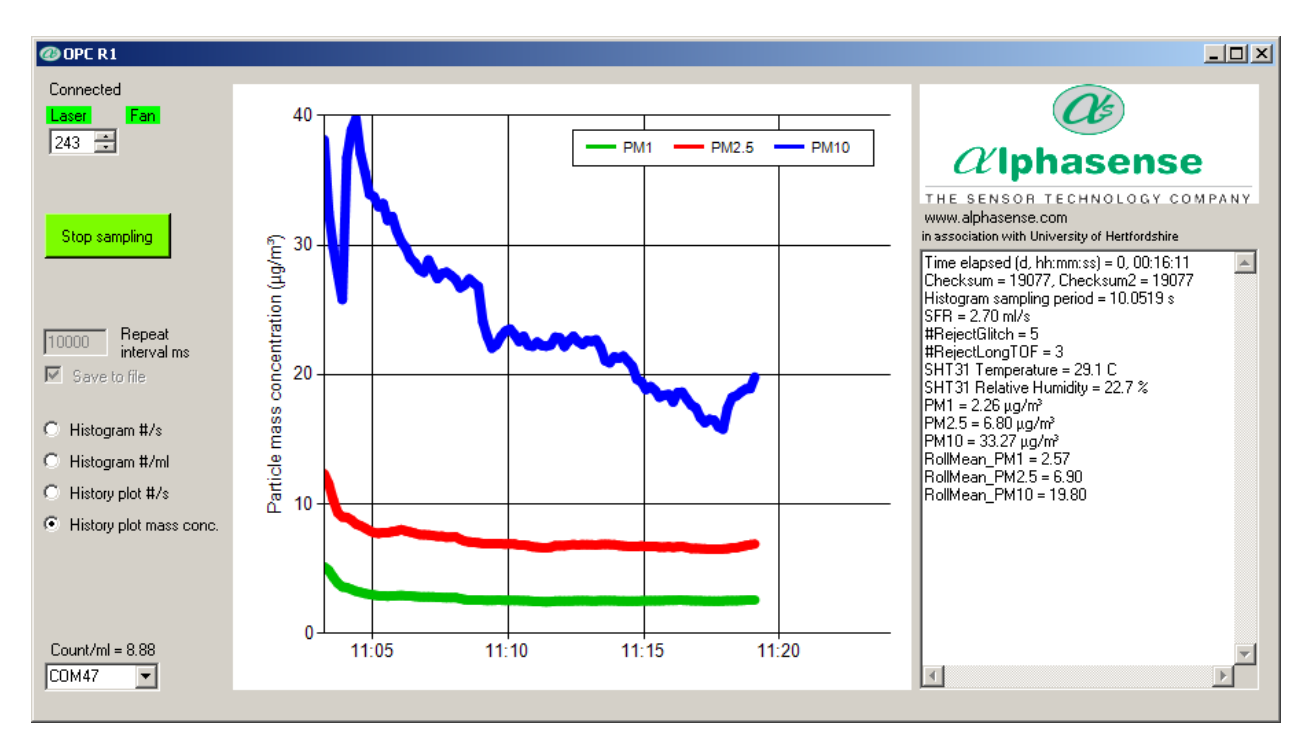

Data relating to each acquired histogram, including PM values, is given in the right-hand window of the display.

Alphasense LtdPage 11 of 33February 2019Sensor Technology House, 300 Avenue West, Skyline 120, Great Notley. Essex.CM77 7AA. UK<br/>Tel: +44 (0) 1376 556700-Fax: +44 (0) 1376 335899Email: sensors@alphasense.com-Web: www.alphasense.com

#### **Other Software Functions**

#### Closing down the software

It is recommended that the software application is closed before removing the USB to SPI interface to avoid USB communication errors.

#### Log file

The application will also create a log file from all of the output bins into a single .CSV file. You will be asked if you require a log file after selecting the %tart+button. If you select %es+you will be prompted for a file name and location to store the file. An example of the log file is included in the deployment package and the CSV output is explained later.

#### Firmware information

The information window on the right of the main form shows the firmware version installed as the software first loads up. For example

Info String = OPC-R1 FirmwareVer=2.21.....BS

Firmware is upgraded via the SPI port using a Bootloader tool, see Appendix C for more details.

#### More firmware commands (via software)

There are four commands that can be used to edit factory settings through the OPC software:

- 1. Ctrl + R: Read and display all configuration variables. This will display the variables available to the user for edit. The data is displayed in the information window to the right of the software window. Changeable values can be over-written in this window.
- 2. Ctrl + W: Write all values to configuration memory. This command will write the current configuration values to volatile memory, this means that the user can run the OPC with their desired configuration but the changes will be reset once the power is disconnected.
- 3. Ctrl + S: Save all values to configuration memory. This command will write the current configuration values to non-volatile memory, this means that the user can permanently save their configuration values.
- 4. Shift Ctrl + W: This allows the Bin weighting Index to be changed.

#### Changing the PM values reported

The PM values can be changed to report  $PM_{4.25}$  instead of one of the other PM values. Please note only 3 values in total can be reported. To carry this out connect the OPC-R1 to the Alphasense software as usual. Then:

- 1. Type Ctrl + R: Read and display all configuration variables. This will display the variables available to the user for edit. The data is displayed in the information window to the right of the software window.
- 2. Scroll to the bottom:

PM values (A, B, C) (um)

1 2.5 10

- 3. Overwrite one of these values with 4.25
- 4. Type Ctrl + W, followed by Ctrl + S.
- 5. The OPC will now report PM<sub>4.25</sub>

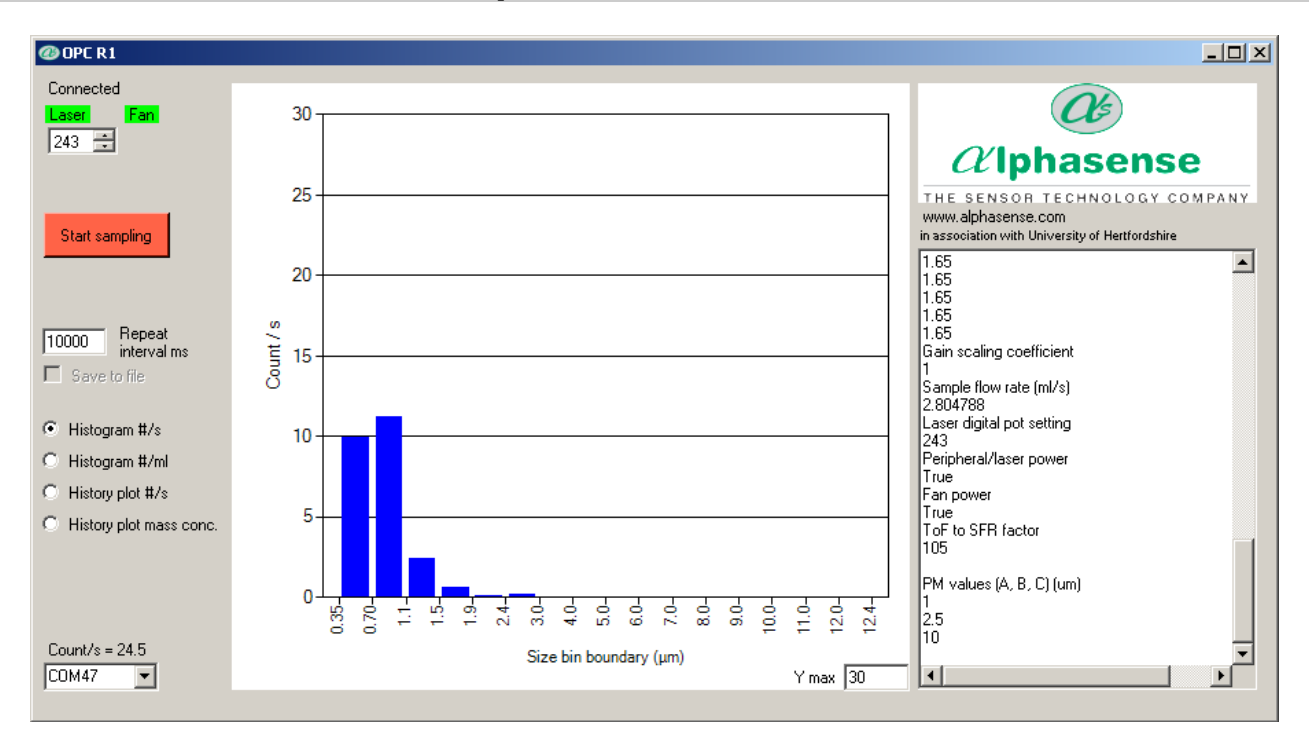

Issue 1

#### **Explanation of the CSVs**

(Please note sheets are truncated to save space)

|                                           |                   |         |         |         |       |      | Comment                                   |
|-------------------------------------------|-------------------|---------|---------|---------|-------|------|-------------------------------------------|
| Software ver: OPC-R1 Alpha 1.0.6473.16786 | sense             |         |         |         |       |      |                                           |
| Device SerNo                              | SerNo: '          | 1783901 | 16      |         |       |      | Unit serial number                        |
| InfoString                                | OPC-R1<br>Firmwar | eVer=2. | 21      |         | BS    |      | Firm ware version                         |
| Laser digital pot setting                 | 230               |         |         |         |       |      | Laser setting                             |
| Gain scaling coeff                        | 1                 |         |         |         |       |      | Unused Scaling coefficient set at 1       |
| ToF to SFR factor                         | 87                |         |         |         |       |      | Scaler for dynamic fan speed correction   |
| Bins                                      | Bin00             | Bin01   | Bin02 E | 3in03 õ | Bin15 |      |                                           |
| Bin low boundary (ADC o/p)                | 0                 | 9       | 16      | 23 õ    | 3256  | 4095 | Final figure is top boundary of bin<br>15 |
| Bin low boundary (particle diameter [um]) | 0.35              | 0.7     | 1.1     | 1.5 õ   | 12    | 12.4 | Final figure is top boundary of bin<br>15 |
| Bin mean (particle diameter [um])         | 0.55              | 0.9     | 1.3     | 1.7 õ   | 12.2  |      |                                           |
| Vol of a particle in bin (um3)            | 0.087             | 0.382   | 1.150   | 2.572 õ | 950.8 |      |                                           |
| Weighting for bin                         | 1.65              | 1.65    | 1.65    | 1.65 õ  | 1.65  |      | Individual bin weighting                  |

| Data:  |        |     |         |         |       |        |          |        |         |           |         |      |      |          |    |         |          | Τ   |          |
|--------|--------|-----|---------|---------|-------|--------|----------|--------|---------|-----------|---------|------|------|----------|----|---------|----------|-----|----------|
| OADate | Bin00  | õ   | Bin15   | Mean    | õ     | Mean   | Count/s  | Samp   | SFR     | #Reject   | #Reject | Temp | Rel. | PM1      | õ  | PM10    | Roll     | ĩ   | Roll     |
| Time   |        |     |         | ToF     | -     | ToF    |          | õ      | (ml/s)  | Glitch    | Long    | (C)  | Hum. | (ug/m3)  |    | (ug/m3) | Mean     |     | Mean     |
|        |        |     |         | Bin1    |       | Bin7   |          | Period | · /     |           | TOF     | , ,  | %    | ,        |    | ,       | PM1      |     | PM10     |
|        |        |     |         | (us)    |       | (us)   |          | (s)    |         |           |         |      |      |          |    |         |          |     |          |
| 42341. | 8.001  | õ   | 0       | 6       | õ     | 0      | 20.00    | 1      | 0.79    | 0         | 0       | 29.3 | 39.2 | 1.38     | õ  | 6.85    | 1.38     | Õ   | 6.85     |
| 6282   |        |     |         |         |       |        |          |        |         |           |         |      |      |          |    |         |          |     |          |
| 42341. | 5.946  | õ   | 1.982   | 9.33    | õ     | 0      | 18.83    | 1.009  | 0.79    | 1         | 0       | 29.4 | 39.5 | 1.09     | õ  | 198.75  | 1.24     | · Ĉ | 0 102.8  |
| 6282   |        |     |         |         |       |        |          |        |         |           |         |      |      |          |    |         |          |     |          |
| 42341. | 8.003  | õ   | 0       | 7       | õ     | 0      | 32.01    | 1      | 0.79    | 0         | 0       | 29.4 | 39.8 | 2.36     | õ  | 108     | 1.61     | ĉ   | 104.53   |
| 6282   |        |     |         |         |       |        |          |        |         |           |         |      |      |          |    |         |          |     |          |
| 42341. | 7.925  | õ   | 0.991   | 5.67    | õ     | 0      | 28.72    | 1.01   | 0.78    | 0         | 0       | 29.4 | 39.9 | 1.88     | õ  | 149.15  | 1.68     | Õ   | 115.69   |
| 6282   |        |     |         |         |       |        |          |        |         |           |         |      |      |          |    |         |          |     |          |
| 42341. | 8.008  | õ   | 0       | 6       | õ     | 0      | 23.02    | 0.999  | 0.79    | 1         | 0       | 29.5 | 39.9 | 1.46     | õ  | 87.34   | 1.63     | Õ   | 110.02   |
| 6282   |        |     |         |         |       |        |          |        |         |           |         |      |      |          |    |         |          |     |          |
| 42341. | 11.99  | õ   | 0       | 6.67    | õ     | 0      | 25.99    | 1      | 0.79    | 0         | 0       | 29.5 | 39.7 | 1.74     | õ  | 3.56    | 1.65     | , Ĉ | 92.27    |
| 6282   | 7      |     |         |         |       |        |          |        |         |           |         |      |      |          |    |         |          |     |          |
| 42341. | 4.954  | õ   | 0       | 7.67    | õ     | 23     | 20.80    | 1.009  | 0.8     | 0         | 1       | 29.5 | 39.5 | 1.52     | õ  | 12.79   | 1.63     | , Ĉ | 80.92    |
| 6282   |        |     |         |         |       |        |          |        |         |           |         |      |      |          |    |         |          |     |          |
|        |        |     |         |         |       |        |          |        |         |           |         |      |      |          |    |         |          |     |          |
|        | Counts | s p | er s in | Used f  | or dy | namic  | Total    |        | Sample  | Noise ar  | nd      |      |      | Instanta | ne | ous     | 5 minute | Эа  | averaged |
|        | each b | in  |         | fan coi | mpen  | sation | counts   |        | flow    | invalid p | article |      |      | PM1, 2.5 | 5, | 10      | PM1, 2.  | 5,  | 10       |
|        |        |     |         |         |       |        | per s    |        | through | error inc | licator |      |      |          |    |         |          |     |          |
|        |        |     |         |         |       |        | across   |        | the     |           |         |      |      |          |    |         |          |     |          |
|        |        |     |         |         |       |        | all bins |        | OPC     |           |         |      |      |          |    |         |          |     |          |
| 1      | 1      |     |         |         |       |        | 1        | 1      | 1       | 1         |         | 1    |      | 1        |    |         | 1        |     |          |

### 9 Running the OPC R1 using direct SPI control

Full details of the SPI commands and connections are available for the OPC-R1. This is should be sufficient for the user to be able to design their own SPI system to control the device and gather data.

A flow chart outlining simple operation of the OPC R1 is given in 072-0501 Supplemental SPI information for OPC-R1.

The R1 has a very low power off state unlike the OPC-N2, if the unit is placed into the low power mode we recommend that the fan and laser are powered up for a minimum of 10 s before taking a measurement.

### **10 Revision Control**

| Version | Comment      | Release Date  | Released by |
|---------|--------------|---------------|-------------|
| Α       | First Draft  | October 2017  | Mark Giles  |
| В       | Second Draft | October 2017  | Mark Giles  |
| С       | Third Draft  | November 2017 | Mark Giles  |
| D       | Fourth Draft | February 2018 | Mark Giles  |
| E       | Fifth Draft  | August 2018   | Mark Giles  |
| F       | Sixth Draft  | February 2019 | Mark Giles  |
| 1       | Issue 1      | February 2019 | Mark Giles  |

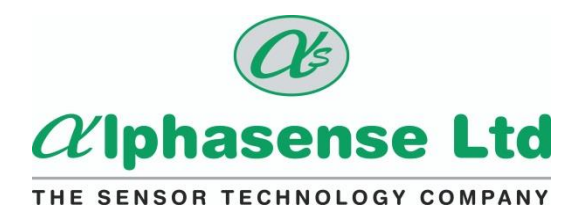

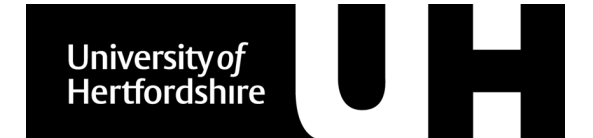

### **Appendix A: FAQs**

#### • Can the OPC be connected to a gas flow at 500 SCCM (or similar)?

• The OPC is designed to sample ambient air using its own fan. Connecting to a pressurised system will alter the calibration and may also lead to deposition of particles on the inside of the unit. The OPC is also designed to have air pulled through it rather than blown into it.

#### • What is the effect of low pressure (altitude)?

• Fans are constant volume devices and so, at altitude where the air density is lower, the mass transported through the fan will be reduced but the volume is constant (assuming the fan speed remains the same). The unit should operate normally at altitude with particle size and number concentrations being accurate. However, when ambient temperatures are expected to fall to below -10°C the system should be heated or well insulated to ensure correct operation of the OPC.

#### • How are the units calibrated?

• The units are calibrated for sizing using controlled aerosols of monodisperse polystyrene latex microspheres of specific sizes. Aerosol number concentration is assessed by comparison to an OPC gold standardq previously calibrated against a certified TSI 3330 OPS instrument.

#### • What maintenance can be carried out on the OPC-R1?

• The OPC-R1 does not have any user-serviceable parts. The fan and laser are both chosen to give good lifetimes. The flow path is designed to minimise particle deposition on any internal surfaces of the OPC. The unit must not be opened for cleaning as this may expose the worker to class 3B-laser radiation and could affect the calibration. Careful cleaning with compressed air may be successful but this should be discussed with Alphasense

#### Raspberry Pi and Arduino

 The OPC-R1 is ideally suited to be operated by devices such as Raspberry Pi or Arduino via its SPI interface. While Alphasense does not distribute OPC-R1 control programs to be used on these devices, many of its customers have successfully implemented such control programs following the OPC-R1 SPI commands list.

# Appendix B: Installing the device driver (drivers unchanged from OPC-N2)

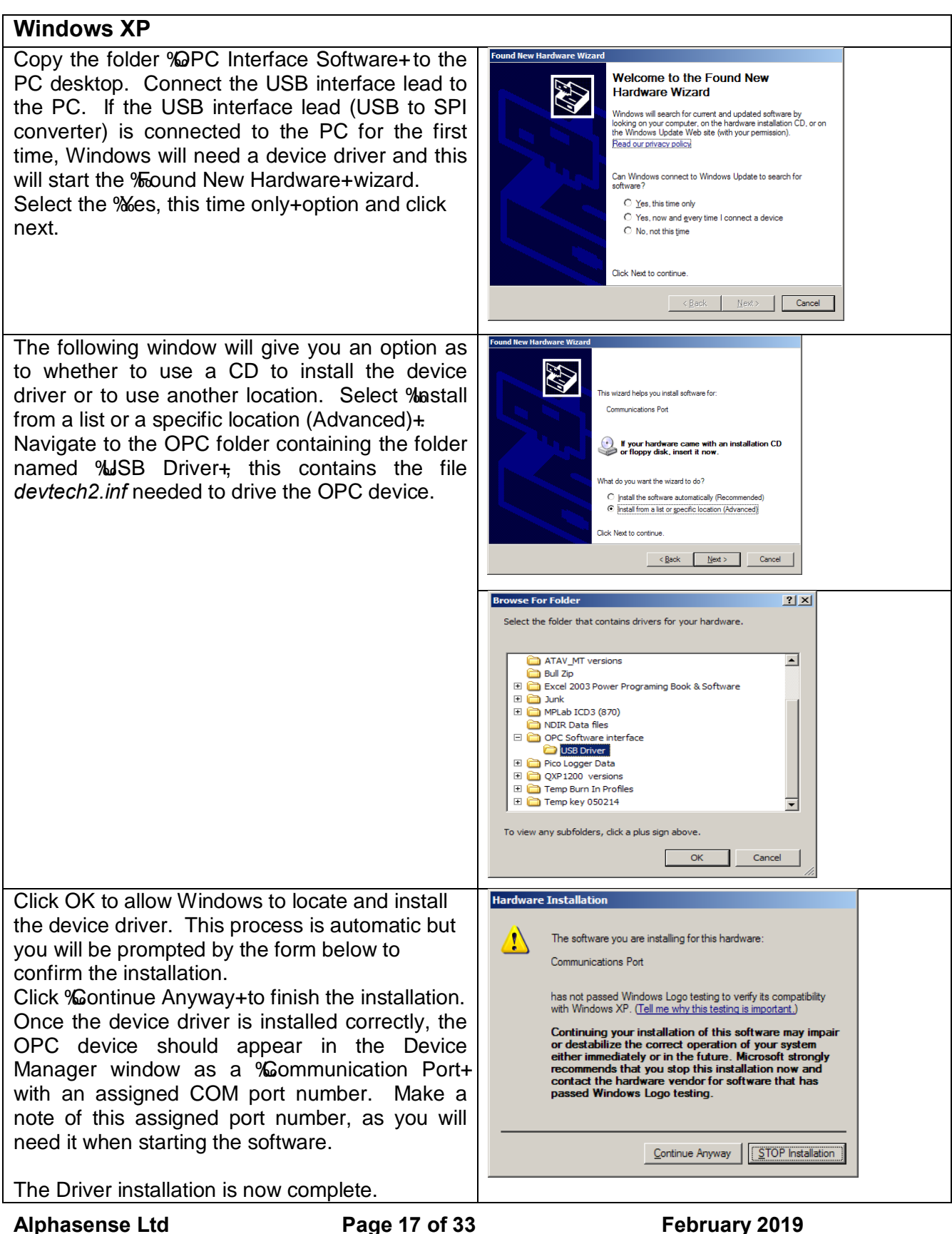

Windows 7 Copy the folder PC Interface view basic infor Software+to the PC desktop. Connect the USB interface lead to res with a new edition of Windows 7 the PC. If the USB interface lead (USB to SPI converter) is connected He' Probesk 405 G1 HT to the PC for the first time, Windows will need a device driver. genuine Winds Perfo 🏧 😂 🕸 🕸 👘 \* 💬 🛞 ()3 07:27 Open the system properties and Contractional and Contract Contract MOAA Unext COM Part 2 (CONA) MOAA Unext COM Part 3 (CONA) MOAA Unext COM Part 3 (CONA) MOAA Unext COM Part 4 (CONA) MOAA Unext COM Part 4 (CONA) MOAA Unext COM Part 7 (CONA) MOAA Unext COM Part 3 (CONA) MOAA Unext COM Part 3 (CONA) locate the device manager. Multi-port serial adapters
 Multi-port serial adapters
 Multi-port serial adapters
 Multi-port serial adapters
 Multi-port serial adapters
 Multi-port serial adapters
 Multi-port serial adapters
 Multi-port serial adapters
 Multi-port serial adapters
 Multi-port serial adapters
 Multi-port serial adapters
 Multi-port serial adapters
 Multi-port serial adapters
 Multi-port serial adapters
 Multi-port serial adapters
 Multi-port serial adapters
 Multi-port serial adapters
 Multi-port serial adapters
 Multi-port serial adapters
 Multi-port serial adapters
 Multi-port serial adapters
 Multi-port serial adapters
 Multi-port serial adapters
 Multi-port serial adapters
 Multi-port serial adapters
 Multi-port serial adapters
 Multi-port serial adapters
 Multi-port serial adapters
 Multi-port serial adapters
 Multi-port serial adapters
 Multi-port serial adapters
 Multi-port serial adapters
 Multi-port serial adapters
 Multi-port serial adapters
 Multi-port serial adapters
 Multi-port serial adapters
 Multi-port serial adapters
 Multi-port serial adapters
 Multi-port serial adapters
 Multi-port serial adapters
 Multi-port serial adapters
 Multi-port serial adapters
 Multi-port serial adapters
 Multi-port serial adapters
 Multi-port serial adapters
 Multi-port serial adapters
 Multi-port serial adapters
 Multi-port serial adapters
 Multi-port serial adapters
 Multi-port serial adapters
 Multi-port serial adapters
 Multi-port serial adapters
 Multi-port serial adapters
 Multi-port serial adapters
 Multi-port serial adapters
 Multi-port serial adapters
 Multi-port serial adapters
 Multi-port serial adapters
 Multi-port serial adapters
 Multi-port serial adapters
 Multi-port serial adapters
 Multi-port serial adapters
 Multi-port serial adapters
 Multi-port serial adapters
 Multi-port serial adapters
 Multi-port serial adapters G - So bisk drives
 G - So bisk valapters
 G - So bisk valapters
 G - Do bisk valapters
 G - Do Do CO-ROM drives
 G - Do ArMAINAL controllers
 G - Do ArMAINAL controllers
 G - Do ArMAINAL controllers
 G - Do ArMAINAL controllers
 G - Do ArMAINAL controllers
 G - Do ArMAINAL controllers
 G - Do Arman drives
 G - Do Arman drives
 G - Do Arman drives
 G - Do Arman drives
 G - Do Arman drives
 G - Do Arman drives
 G - Do Arman drives
 G - Do Arman drives
 G - Do Arman drives
 G - Do Arman drives
 G - Do Arman drives
 G - Do Arman drives
 G - Do Arman drives
 G - Do Arman drives
 G - Do Arman drives
 G - Do Arman drives
 G - Do Arman drives
 G - Do Arman drives
 G - Do Arman drives
 G - Do Arman drives
 G - Do Arman drives
 G - Do Arman drives
 G - Do Arman drives
 G - Do Arman drives
 G - Do Arman drives
 G - Do Arman drives
 G - Do Arman drives
 G - Do Arman drives
 G - Do Arman drives
 G - Do Arman drives
 G - Do Arman drives
 G - Do Arman drives
 G - Do Arman drives
 G - Do Arman drives
 G - Do Arman drives
 G - Do Arman drives
 G - Do Arman drives
 G - Do Arman drives
 G - Do Arman drives
 G - Do Arman drives
 G - Do Arman drives
 G - Do Arman drives
 G - Do Arman drives
 G - Do Arman drives
 G - Do Arman drives
 G - Do Arman drives
 G - Do Arman drives
 G - Do Arman drives
 G - Do Arman drives
 G - Do Arman drives
 G - Do Arman drives
 G - Do Arman drives
 G - Do Arman drives
 G - Do Arman drives
 G - Do Arman drives
 G - Do Arman drives
 G - Do Arman drives
 G - Do Arman drives
 G - Do Arman drives
 G - Do Arman drives
 G - Do Arman drives
 G - Do Arman drives
 G - Do Arman drives
 G - Do Arman drives
 G - Do Arman drives
 G - Do Arman drives
 G - Do Arman drives
 G - Do Arman drives
 G - Do Arman drives
 G - Do Arman drives
 G - Do Arman drives
 G - Do Arman dr > 🗉 🖳 🚭 🖏 💷 🗃 🛩 💥 🐒 Elle Action Yiew Help G Device Manager Device Manager Windows 7 will show the new device View Help File Action as **%JSB-ISS+**with a yellow ---- Alphasenei 13
 Alphasenei 13
 Alphasenei 13
 Alphasenei 13
 Alphasenei 13
 Alphasenei 13
 Alphasenei 13
 Alphasenei 14
 Alphasenei 14
 Dividy explores
 Dividy explores
 Dividy explores
 Dividy explores
 Dividy explores
 Dividy explores
 Dividy explores
 Dividy explores
 Dividy explores
 Dividy explores
 Dividy explores
 Dividy explores
 Dividy explores
 Dividy explores
 Dividy explores
 Dividy explores
 Dividy explores
 Dividy explore
 Dividy explore
 Dividy explore
 Dividy explore
 Dividy explore
 Dividy explore
 Dividy explore
 Dividy explore
 Dividy explore
 Dividy explore
 Dividy explore
 Dividy explore
 Dividy explore
 Dividy explore
 Dividy explore
 Dividy explore
 Dividy explore
 Dividy explore
 Dividy explore
 Dividy explore
 Dividy explore
 Dividy explore
 Dividy explore
 Dividy explore
 Dividy explore
 Dividy explore
 Dividy explore
 Dividy explore
 Dividy explore
 Dividy explore
 Dividy explore
 Dividy explore
 Dividy explore
 Dividy explore
 Dividy explore
 Dividy explore
 Dividy explore
 Dividy explore
 Dividy explore
 Dividy explore
 Dividy explore
 Dividy explore
 Dividy explore
 Dividy explore
 Dividy explore
 Dividy explore
 Dividy explore
 Dividy explore
 Dividy explore
 Dividy explore
 Dividy explore
 Dividy explore
 Dividy explore
 Dividy explore
 Dividy explore
 Dividy explore
 Dividy explore
 Dividy explore
 Dividy explore
 Dividy explore
 Dividy explore
 Dividy explore
 Dividy explore
 Dividy explore
 Dividy explore
 Dividy explore
 Dividy explore
 Dividy explore
 Dividy explore
 Dividy explore
 Dividy explore
 Dividy explore
 Dividy explore
 Dividy explore
 Dividy explore
 Dividy explore
 Dividy explore
 Dividy explore
 Dividy explore
 Dividy explore
 Dividy explore
 exclamation mark indicating a driver problem.

### Alphasense User Manual OPC-R1 Optical Particle Counter

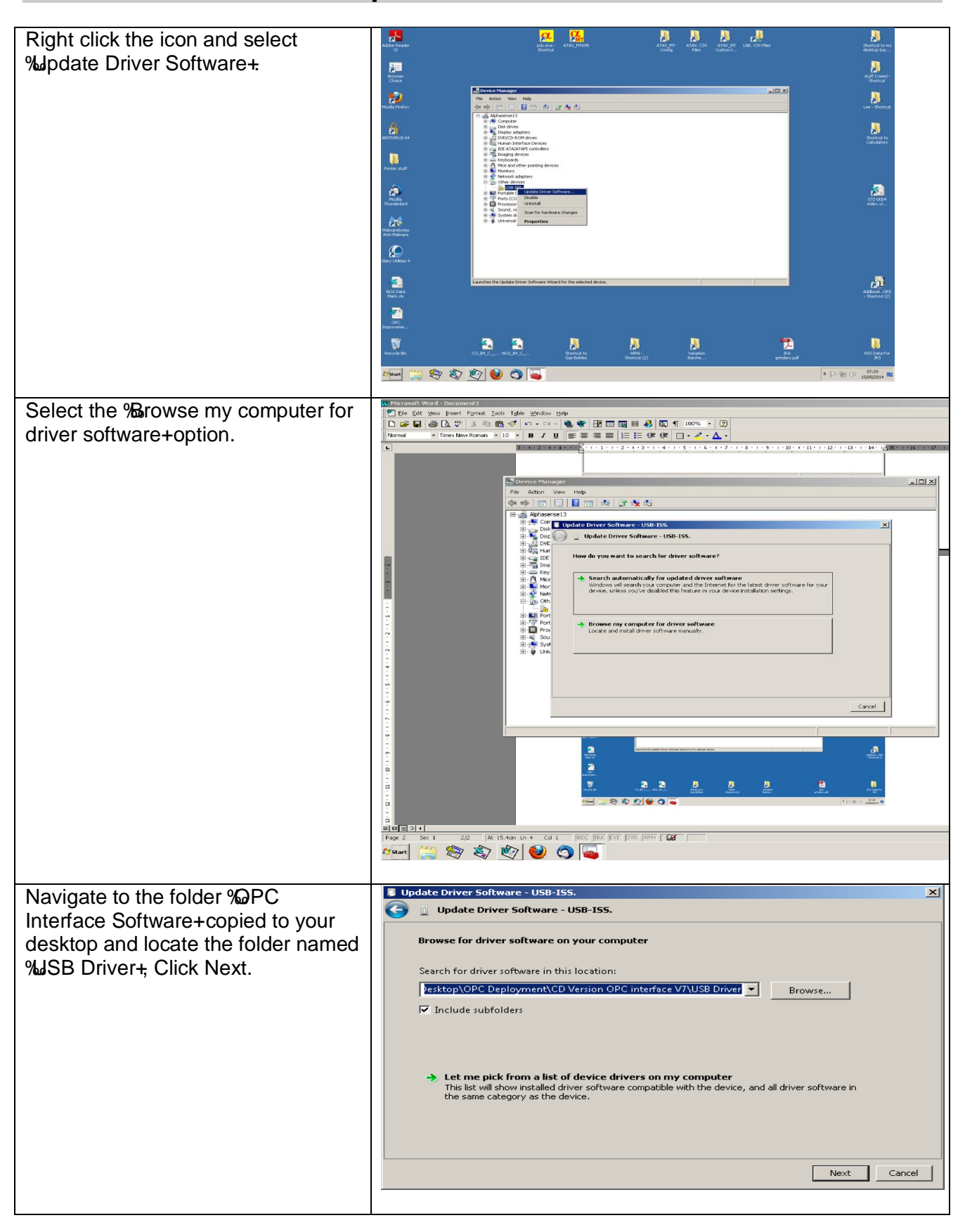

# Alphasense User Manual OPC-R1 Optical Particle Counter

| Windows 7 will then issue a security<br>warning. This is due to a licence<br>issue and not a concern to the<br>operating system. Select the <b>%</b> astall<br>this driver software anyway+option.                                                                                                    | Windows Security         Image: Security with the publisher of this driver software         Image: Security with the publisher of this driver software         Image: Security with the publisher of this driver software         Image: Security with the publisher of this driver software         Image: Security with the publisher of this driver software         Image: Security with the publisher of this driver software         Image: Security with the publisher of this driver software anyway         Image: Security with the publisher of the public the public the                                                                                                    |
|----------------------------------------------------------------------------------------------------|----------------------------------------------------------------------------------------------------|
| Windows will then install the driver files for the device.                                                                                                    | Update Driver Software - USB-155.                                                                                                    |
| Once the device driver software has<br>been installed the form below will be<br>displayed. Make a note of the<br>allocated COM port number (COM4<br>in the example below).                                                                                                    | Update Driver Software - Communications Port (CDM4)  Update Driver Software - Communications Port (CDM4)  Windows has successfully updated your driver software  Windows has finished installing the driver software for this device:  Communications Port  Communications Port  Communications Port  Close                                                                                                    |
| If the device driver is installed<br>incorrectly the Device Manager will<br>indicate this with a yellow<br>exclamation mark symbol shown<br>below.<br>If this should happen, remove the<br>USB lead and uninstall the device<br>by right clicking the symbol and<br>selecting & Ininstall+. Return to the<br>beginning of the % astalling the<br>device driver+(Windows XP or<br>Windows 7) section. | Device Hanager      Let Manager      Let Manager |

#### Windows 8, 8.1 and 10

This procedure will guide you through the process of disabling the digital device driver verification in Windows 8, 8.1 and 10. The method for 8.0 is different than for 8.1 and 10.

#### Background

64-Bit editions of Windows require digitally signed drivers. Digitally signed drivers include an electronic fingerprint that indicates which company produced the driver as well as an indication as to whether the driver has been modified since the company released it. This increases security, as a signed driver that has been modified will no longer have an intact signature. Drivers are signed using code signing certificates. The driver for the SPI converter does not have a Microsoft endorsed signature so this protection must be circumvented.

#### How to Disable Driver Signature Verification on Windows 8.0

|                                                                          | Start<br>Devices<br>Settings                                                                                                    |
|--------------------------------------------------------------------------|----------------------------------------------------------------------------------------------------|
|                                                                          | Image: Second system       Image: Second system       Image: Second system         ManD3x       100       Unavailable         ManD3x       100       Unavailable         Image: Second system       Image: Second system         Notifications       Power       Keyboard         Change PC settings       Image: Second system |
|                                                                          |                                                                                                    |
| Search & apps<br>Privacy<br>Network<br>Time & language<br>Ease of Access | Corner navigation<br>When I point to the upper-right corner, sh<br>On PC & devices > Corners & edges > Corne<br>Choose AutoPlay defaul<br>Memory card                                                                                                    |
|                                                                          | Search & apps<br>Privacy<br>Network<br>Time & language<br>Ease of Access<br>Update & recovery                                                                                                    |

# Alphasense User Manual OPC-R1 Optical Particle Counter

| PC withou<br>well, you can refr |
|---------------------------------|
|                                 |
|                                 |
| ything and                      |
| our PC or start ov              |
| tup settings,                   |
|                                 |
|                                 |
|                                 |
|                                 |
|                                 |
|                                 |
|                                 |
|                                 |
|                                 |

**Issue 1** 

| Then Startup Settings.                                                                                                    | Advanced options                                                                                                    |
|----------------------------------------------------------------------------------------------------|----------------------------------------------------------------------------------------------------|
|                                                                                                    | System Restore<br>Use a restore point recorded on your<br>PC to restore Windows       Startup Settings<br>Change Windows startup behavior         Startup Repair<br>Fix problems that keep Windows from<br>loading       Startup Repair<br>Fix problems that keep Windows from<br>loading                                                                                                    |
| Since we are modifying boot time<br>configuration settings, you will need<br>to restart your Computer one last<br>time.                                                                                                    | Restart to change Windows options such as:<br>• Enable low-resolution video mode<br>• Enable debugging mode<br>• Enable boot logging<br>• Enable Safe Mode<br>• Disable driver signature enforcement<br>• Disable early-launch anti-malware protection<br>• Disable automatic restart on system failure                                                                                                    |
| Finally, you will be given a list of<br>startup settings that you can<br>change. The one we are looking for<br>is Disable driver signature<br>enforcement+ To choose the<br>setting, you will need to press the<br><b>F7</b> key.<br>Your PC will then reboot and you<br>will be able to install unsigned<br>drivers without any error message.<br>You should then be able to install<br>the driver for the SPI connector in<br>the standard manner. | <ul> <li>Startup Settings</li> <li>Press a number to choose from the options below:</li> <li>Use number keys or functions keys F1-F9.</li> <li>1) Enable debugging</li> <li>2) Enable boot logging</li> <li>3) Enable low-resolution video</li> <li>4) Enable Safe Mode</li> <li>5) Enable Safe Mode with Networking</li> <li>6) Enable Safe Mode with Command Prompt</li> <li>7) Disable driver signature enforcement</li> <li>8) Disable early launch anti-malware protection</li> <li>9) Disable automatic restart after failure</li> </ul> |

#### How to Disable Driver Signature Verification on Windows 8.1 and 10

072-0500

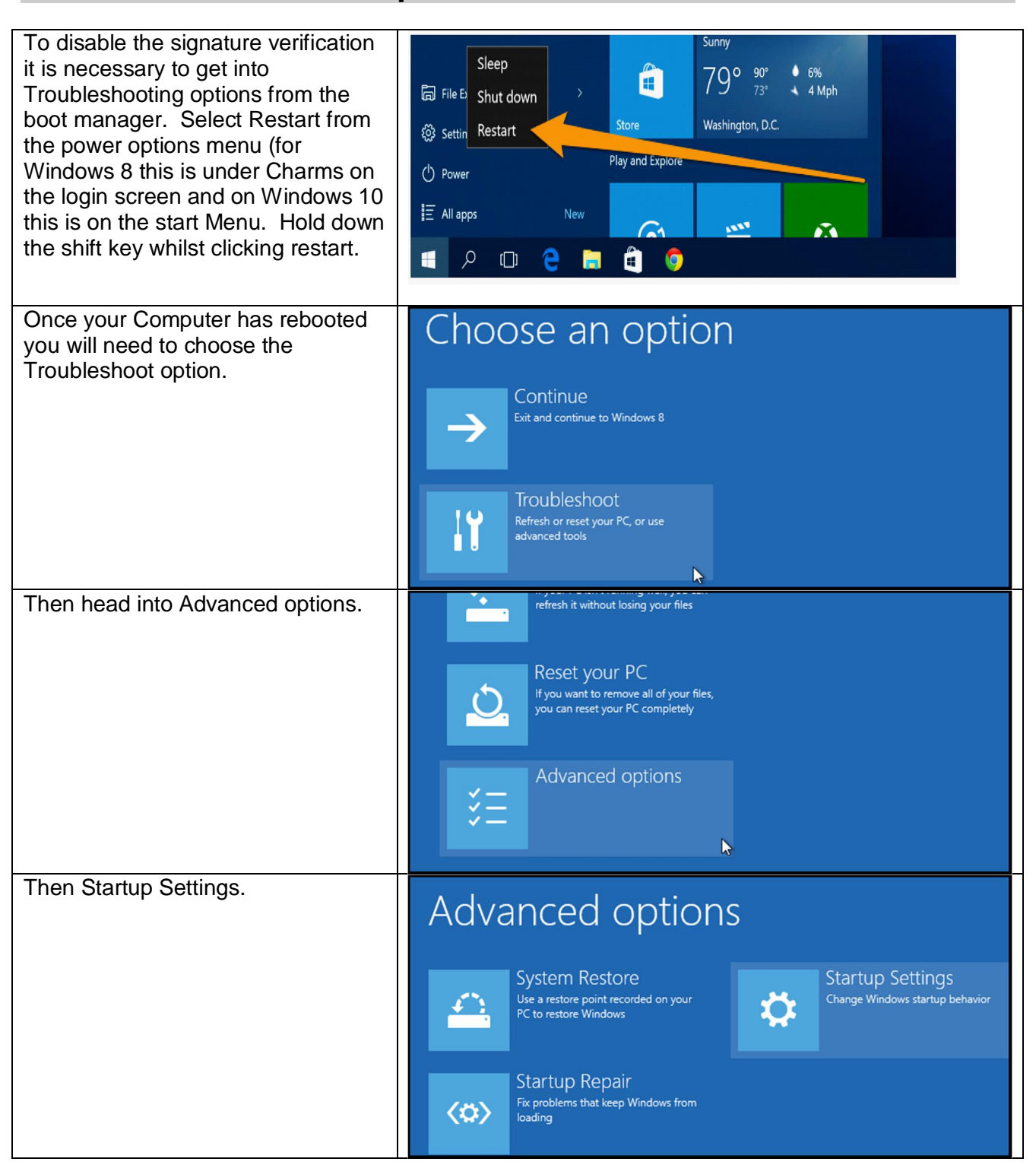

| 012-0300 | 072 | 2-0 | 5 | 00 |  |
|----------|-----|-----|---|----|--|
|----------|-----|-----|---|----|--|

| Since we are modifying boot time<br>configuration settings, you will need<br>to restart your Computer one last<br>time.                                                                                                    | Restart to change Windows options such as:<br>• Enable low-resolution video mode<br>• Enable debugging mode<br>• Enable boot logging<br>• Enable Safe Mode<br>• Disable driver signature enforcement<br>• Disable early-launch anti-malware protection<br>• Disable automatic restart on system failure                                                                                                    |
|----------------------------------------------------------------------------------------------------|----------------------------------------------------------------------------------------------------|
| Finally, you will be given a list of<br>startup settings that you can<br>change. The one we are looking for<br>is Disable driver signature<br>enforcement To choose the<br>setting, you will need to press the<br><b>F7</b> key.<br>Your PC will then reboot and you<br>will be able to install unsigned<br>drivers without any error message.<br>You should then be able to install<br>the driver for the SPI connector in<br>the standard manner. | Startup Settings         Press a number to choose from the options below:         Use number keys or functions keys F1-F9.         1) Enable debugging         2) Enable boot logging         3) Enable low-resolution video         4) Enable Safe Mode         5) Enable Safe Mode with Networking         6) Enable Safe Mode with Command Prompt         7) Disable driver signature enforcement         8) Disable early launch anti-malware protection         9) Disable automatic restart after failure |

### **Appendix C: Updating the Firmware**

Firmware is updated on the OPC-R1 device using the supplied Bootloader tool. This will be supplied with the appropriate hex files, when needed. Please note the method is different than with the OPC-N2. Please record the laser setting and ToF to SFR factor before updating the firmware as this may be reset to default, once updated. To upgrade the firmware on your OPC-R1 device requires:

- Bootloader tool
- Alphasense USB to SPI converter
- New firmware upgrade package including the firmware file (.HEX).

To upgrade the firmware file follow the instruction below:

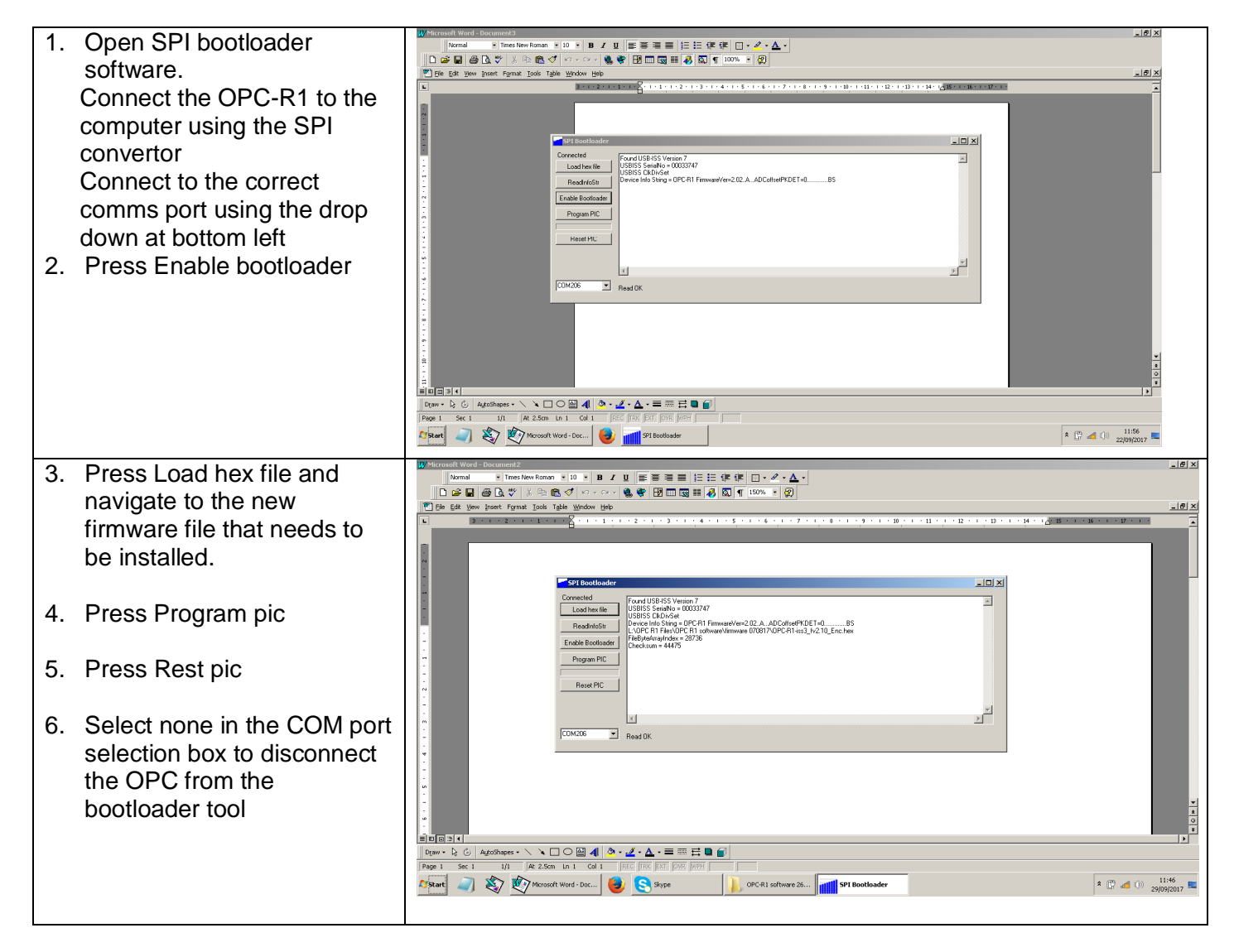

# Alphasense User Manual OPC-R1 Optical Particle Counter

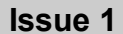

- Re-establish communications with the OPC using the OPC software, this will confirm that the new firmware file has been installed correctly and is ready for use.
- Press Ctrl+R to check that the displayed config data is upto date and also that the laser DAC settings are returned to the original setting. See the main section of the manual for information on setting EEPROM configuration.

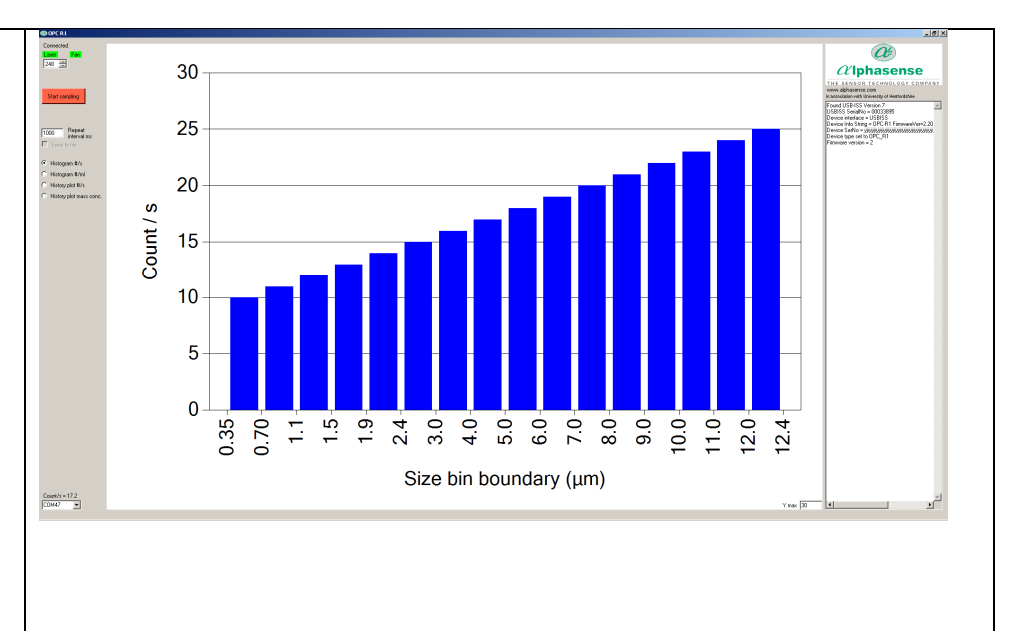

### **Appendix D: Summary of firmware commands**

OPC-R1 SPI functions (from point of view of SPI Master system) for firmware versions 2.01-2.21.

| Function                       | Command<br>byte | Byte(s) out       | Byte(s) in (0xF3 is set as<br>standard initial return byte<br>value from OPC-R1) | Notes                                                                                                    |
|--------------------------------|-----------------|-------------------|----------------------------------------------------------------------------------|----------------------------------------------------------------------------------------------------|
| Peripheral/fan<br>power ON/OFF | 0x03            | 0x03              | 0x31                                                                             | Suggest that 10 ms be used as delay between command byte and following byte.                                                          |
|                                |                 | 0x03              | 0xF3                                                                             |                                                                                                    |
|                                |                 | Option byte       | 0x03                                                                             | Bit 0 of this byte corresponds to<br>peripheral (laser) power. Bit 1<br>corresponds to fan power. Bit value<br>= 1 for ON, 0 for OFF. |
| Digital pot Set<br>Laser Power | 0x04            | 0x04              | 0x31                                                                             | Suggest that 10 ms be used as delay between command byte and following byte.                                                          |
|                                |                 | 0x04              | 0xF3                                                                             |                                                                                                    |
|                                |                 | LaserDAC          | 0x04                                                                             | LaserDAC is an unsigned 8bit integer.                                                                                                 |
| Set Bin Weighting<br>Index     | 0x05            | 0x05              | 0x31                                                                             | Suggest that 10 ms be used as delay between command byte and following byte.                                                          |
|                                |                 | 0x05              | 0xF3                                                                             |                                                                                                    |
|                                |                 | BinWeightingIndex | 0x05                                                                             | BinWeightingIndex (0-10) is an<br>unsigned 8bit integer that<br>represents the index of the preset<br>bin weightings to use.          |

| Read information<br>string   | 0x3F | 0x3F | 0x31                              | Suggest that 10 ms be used as delay between command byte and following byte.                            |
|------------------------------|------|------|-----------------------------------|----------------------------------------------------------------------------------------------------|
|                              |      | 0x3F | 0xF3                              |                                                                                                    |
|                              |      | 0x3F | InfoStr ascii char00: "O" (=0x4F) | SerialStr is a string of 60 characters.<br>Note an example is given exact<br>outpurt is dependant on FW |
|                              |      | 0x3F | InfoStr ascii char01: "P" (=0x50) | Value of shaded bytes doesn't matter.                                                                   |
|                              |      | 0x3F | InfoStr ascii char02: "C" (=0x43) |                                                                                                    |
|                              |      | 0x3F | InfoStr ascii char03: "-" (=0x2D) |                                                                                                    |
|                              |      | 0x3F | InfoStr ascii char04: "R" (=0x52) |                                                                                                    |
|                              |      | 0x3F | InfoStr ascii char05: "1" (=0x31) |                                                                                                    |
|                              |      | 0x3F | InfoStr ascii char06: " " (=0x20) |                                                                                                    |
|                              |      | 0x3F | InfoStr ascii char07: "F" (=0x46) |                                                                                                    |
|                              |      | 0x3F | InfoStr ascii char08: "i" (=0x69) |                                                                                                    |
|                              |      | 0x3F | InfoStr ascii char09: "r" (=0x72) |                                                                                                    |
|                              |      | 0x3F | InfoStr ascii char10: "m" (=0x6D) |                                                                                                    |
|                              |      | 0x3F | InfoStr ascii char11: "w" (=0x77) |                                                                                                    |
|                              |      | 0x3F | InfoStr ascii char12: "a" (=0x61) |                                                                                                    |
|                              |      | 0x3F | InfoStr ascii char13: "r" (=0x72) |                                                                                                    |
|                              |      | 0x3F | InfoStr ascii char14: "e" (=0x65) |                                                                                                    |
|                              |      | 0x3F | InfoStr ascii char15: "V" (=0x56) |                                                                                                    |
|                              |      | 0x3F | InfoStr ascii char16: "e" (=0x65) |                                                                                                    |
|                              |      | 0x3F | InfoStr ascii char17: "r" (=0x72) |                                                                                                    |
|                              |      | 0x3F | InfoStr ascii char18: "=" (=0x3D) |                                                                                                    |
|                              |      | 0x3F | InfoStr ascii char19: "0" (=0x30) |                                                                                                    |
|                              |      | 0x3F | InfoStr ascii char20: "2" (=0x32) |                                                                                                    |
|                              |      | 0x3F | InfoStr ascii char21: "." (=0x2E) |                                                                                                    |
|                              |      | 0x3F | InfoStr ascii char22: "1" (=0x32) |                                                                                                    |
|                              |      | 0x3F | InfoStr ascii char23: "0" (=0x2E) |                                                                                                    |
|                              |      | 0x3F | InfoStr ascii char24: "." (=0x2E) |                                                                                                    |
|                              |      | 0x3F | õõõ.                              | See 072-0501 for full details                                                                           |
|                              |      | 0x3F | InfoStr ascii char59: "S" (=0x53) |                                                                                                    |
| Read serial<br>number string | 0x10 | 0x10 | 0x31                              | Suggest that 10 ms be used as delay between command byte and following byte.                            |
|                              |      | 0x10 | 0xF3                              |                                                                                                    |
|                              |      | 0x10 | SerialStr ascii char00            | SerialStr is a string of 60 characters.                                                                 |
|                              |      | 0x10 | SerialStr ascii char01            | Value of shaded bytes doesn't matter.                                                                   |
|                              |      | 0x10 | õ õ õ õ õ õ õ õ                   | See 072-0501 for full details                                                                           |
|                              |      | 0x10 | SerialStr ascii char59            |                                                                                                    |

| Write serial<br>number string                   | 0x11 | 0x11                   | 0x31                   | Suggest that 10 ms be used as delay between command byte and following byte.     |
|-------------------------------------------------|------|------------------------|------------------------|----------------------------------------------------------------------------------|
|                                                 |      | 0x11                   | 0xF3                   |                                                                                  |
|                                                 |      | SerialStr ascii char00 | 0x11                   | SerialStr is a string of 60 characters.<br>This string can only be written once. |
|                                                 |      | SerialStr ascii char01 | SerialStr ascii char00 |                                                                                  |
|                                                 |      | SerialStr ascii char58 | õõõõõõõõ .             | See 072-0501 for full details                                                    |
|                                                 |      | SerialStr ascii char59 | SerialStr ascii char58 |                                                                                  |
| Read Firmware<br>Version                        | 0x12 | 0x12                   | 0x31                   | Suggest that 10 ms be used as delay between command byte and following byte.     |
|                                                 |      | 0x12                   | 0xF3                   |                                                                                  |
|                                                 |      | 0x12                   | FirmwareVerMajor       | FirmwareVerMajor is unsigned 8bit integer variable.                              |
|                                                 |      | 0x12                   | FirmwareVerMinor       | FirmwareVerMinor is unsigned 8bit integer variable.                              |
| Read<br>Configuration<br>Variables              |      |                        |                        | See 072-0501 for full details                                                    |
| Write<br>Configuration<br>Variables             |      |                        |                        | See 072-0501 for full details                                                    |
| Read histogram<br>data (and reset<br>histogram) | 0x30 | 0x30                   | 0x31                   | Suggest that 10 ms be used as delay between command byte and following byte.     |
|                                                 |      | 0x30                   | 0xF3                   |                                                                                  |
|                                                 |      | 0x30                   | Bin0 LSB               | Bin Counts (Bin0 - Bin15) are<br>unsigned 16bit integer variables.               |
|                                                 |      | 0x30                   | Bin0 MSB               | Value of shaded bytes doesn't matter.                                            |
|                                                 |      | 0x30                   | õõõõ.                  |                                                                                  |
|                                                 |      | 0x30                   | Bin15 LSB              |                                                                                  |
|                                                 |      | 0x30                   | Bin15 MSB              |                                                                                  |
|                                                 |      | 0x30                   | Bin1 MToF              | 'MToF' is an unsigned 8bit integer that represents the average                   |
|                                                 |      | 0x30                   | Bin3 MToF              | amount of time that particles sized in the stated bin took to                    |
|                                                 |      | 0x30                   | Bin5 MToF              | cross the OPC's laser beam. Each value is in 1/3 us. i.e. a value                |
|                                                 |      | 0x30                   | Bin7 MToF              | of 10 would represent 3.33us.                                                    |

Read PM o reset histo

# Alphasense User Manual OPC-R1 Optical Particle Counter

|                    |      | 0x30<br>0x30 | Sample Flow Rate Byte0<br>Sample Flow Rate Byte1 | 'Sample Flow Rate' is a float<br>variable occupying 4 bytes that<br>represents the sample flow rate in<br>ml/s. |
|--------------------|------|--------------|--------------------------------------------------|----------------------------------------------------------------------------------------------------|
|                    |      | 0x30         | Sample Flow Rate Byte2                           |                                                                                                    |
|                    |      | 0x30         | Sample Flow Rate Byte3                           |                                                                                                    |
|                    |      | 0x30         | Temperature Byte0                                | Temperature is unsigned 16bit integer.                                                                          |
|                    |      | 0x30         | Temperature Byte1                                |                                                                                                    |
|                    |      | 0x30         | Relative humidity Byte0                          | Relative humidity is unsigned 16bit integer.                                                                    |
|                    |      | 0x30         | Relative humidity Byte1                          |                                                                                                    |
|                    |      | 0x30         | Sampling Period Byte0                            | Sampling Period' is a float variable occupying 4 bytes and is a                                                 |
|                    |      | 0x30         | Sampling Period Byte1                            | measure of the histogram's actual sampling period in seconds.                                                   |
|                    |      | 0x30         | Sampling Period Byte2                            |                                                                                                    |
|                    |      | 0x30         | Sampling Period Byte3                            |                                                                                                    |
|                    |      | 0x30         | Reject count Glitch                              | 'Reject count Glitch' is unsigned 8bit integer.                                                                 |
|                    |      | 0x30         | Reject count Long                                | 'Reject count Long' is unsigned 8bit integer.                                                                   |
|                    |      | 0x30         | PM_A Byte0                                       | PM_A is a float variable occupying 4 bytes. Units are ug/m3.                                                    |
|                    |      | 0x30         | PM_A Byte1                                       |                                                                                                    |
|                    |      | 0x30         | PM_A Byte2                                       |                                                                                                    |
|                    |      | 0x30         | PM_A Byte3                                       |                                                                                                    |
|                    |      | 0x30         | PM_B Byte0                                       | PM_B is a float variable occupying 4 bytes. Units are ug/m3.                                                    |
|                    |      | 0x30         | PM_B Byte1                                       |                                                                                                    |
|                    |      | 0x30         | PM_B Byte2                                       |                                                                                                    |
|                    |      | 0x30         | PM_B Byte3                                       |                                                                                                    |
|                    |      | 0x30         | PM_C Byte0                                       | PM_C is a float variable occupying 4 bytes. Units are ug/m3.                                                    |
|                    |      | 0x30         | PM_C Byte1                                       |                                                                                                    |
|                    |      | 0x30         | PM_C Byte2                                       |                                                                                                    |
|                    |      | 0x30         | PM_C Byte3                                       |                                                                                                    |
|                    |      | 0x30         | Checksum Byte0                                   | Checksum is unsigned 16bit integer.                                                                             |
|                    |      | 0x30         | Checksum Byte1                                   |                                                                                                    |
| lata (and<br>gram) | 0x32 | 0x32         | 0x31                                             | Suggest that 10 ms be used as delay between command byte and following byte.                                    |

|                                                                                                    |                              | 0x32                                                                                                    | 0xF3                                                                                                    |                                                                                                    |
|----------------------------------------------------------------------------------------------------|------------------------------|----------------------------------------------------------------------------------------------------|----------------------------------------------------------------------------------------------------|----------------------------------------------------------------------------------------------------|
|                                                                                                    |                              | 0x32                                                                                                    | PM_A Byte0                                                                                                    | PM_A is a float variable occupying 4 bytes. Units are ug/m3.                                                                                                    |
|                                                                                                    |                              | 0x32                                                                                                    | PM_A Byte1                                                                                                    |                                                                                                    |
|                                                                                                    |                              | 0x32                                                                                                    | PM_A Byte2                                                                                                    |                                                                                                    |
|                                                                                                    |                              | 0x32                                                                                                    | PM_A Byte3                                                                                                    |                                                                                                    |
|                                                                                                    |                              | 0x32                                                                                                    | PM_B Byte0                                                                                                    | PM_B is a float variable occupying 4 bytes. Units are ug/m3.                                                                                                    |
|                                                                                                    |                              | 0x32                                                                                                    | PM_B Byte1                                                                                                    |                                                                                                    |
|                                                                                                    |                              | 0x32                                                                                                    | PM_B Byte2                                                                                                    |                                                                                                    |
|                                                                                                    |                              | 0x32                                                                                                    | PM_B Byte3                                                                                                    |                                                                                                    |
|                                                                                                    |                              | 0x32                                                                                                    | PM_C Byte0                                                                                                    | PM_C is a float variable occupying 4 bytes. Units are ug/m3.                                                                                                    |
|                                                                                                    |                              | 0x32                                                                                                    | PM_C Byte1                                                                                                    |                                                                                                    |
|                                                                                                    |                              | 0x32                                                                                                    | PM_C Byte2                                                                                                    |                                                                                                    |
|                                                                                                    |                              | 0x32                                                                                                    | PM_C Byte3                                                                                                    |                                                                                                    |
|                                                                                                    |                              | 0x32                                                                                                    | Checksum Byte0                                                                                                    | Checksum is unsigned 16bit integer.                                                                                                    |
|                                                                                                    |                              | 0x32                                                                                                    | Checksum Byte1                                                                                                    |                                                                                                    |
|                                                                                                    |                              |                                                                                                    |                                                                                                    |                                                                                                    |
| Save<br>Configuration<br>Variables in non-<br>volatile memory                                                      | 0x43                         | 0x43                                                                                                    | 0x31                                                                                                    | Suggest that 10 ms be used as delay between command byte and following byte.                                                                                           |
| Save<br>Configuration<br>Variables in non-<br>volatile memory                                                      | 0x43                         | 0x43<br>0x43                                                                                                    | 0x31<br>0xF3                                                                                                    | Suggest that 10 ms be used as delay between command byte and following byte.                                                                                           |
| Save<br>Configuration<br>Variables in non-<br>volatile memory                                                      | 0x43                         | 0x43<br>0x43<br>0x3F                                                                                                 | 0x31<br>0xF3<br>0x43                                                                                                    | Suggest that 10 ms be used as<br>delay between command byte and<br>following byte.<br>Initial command byte must be<br>followed by sequence of bytes<br>(shown in red). |
| Save<br>Configuration<br>Variables in non-<br>volatile memory                                                      | 0x43                         | 0x43<br>0x43<br>0x3F<br>0x3C                                                                                         | 0x31<br>0xF3<br>0x43<br>0x3F                                                                                                    | Suggest that 10 ms be used as<br>delay between command byte and<br>following byte.<br>Initial command byte must be<br>followed by sequence of bytes<br>(shown in red). |
| Save<br>Configuration<br>Variables in non-<br>volatile memory                                                      | 0x43                         | 0x43<br>0x43<br>0x3F<br>0x3C<br>0x3F                                                                                 | 0x31<br>0xF3<br>0x43<br>0x3F<br>0x3C                                                                                                    | Suggest that 10 ms be used as<br>delay between command byte and<br>following byte.<br>Initial command byte must be<br>followed by sequence of bytes<br>(shown in red). |
| Save<br>Configuration<br>Variables in non-<br>volatile memory                                                      | 0x43                         | 0x43<br>0x43<br>0x3F<br>0x3C<br>0x3F<br>0x3C                                                                         | 0xF3<br>0xF3<br>0x43<br>0x3F<br>0x3C<br>0x3F                                                                                                    | Suggest that 10 ms be used as<br>delay between command byte and<br>following byte.<br>Initial command byte must be<br>followed by sequence of bytes<br>(shown in red). |
| Save<br>Configuration<br>Variables in non-<br>volatile memory                                                      | 0x43                         | 0x43<br>0x43<br>0x3F<br>0x3C<br>0x3F<br>0x3C<br>0x3C<br>0x43                                                         | 0x31<br>0xF3<br>0x43<br>0x3F<br>0x3F<br>0x3C<br>0x3F<br>0x3C                                                                                                    | Suggest that 10 ms be used as<br>delay between command byte and<br>following byte.<br>Initial command byte must be<br>followed by sequence of bytes<br>(shown in red). |
| Save<br>Configuration<br>Variables in non-<br>volatile memory<br>Check Status                                      | 0x43<br>0xCF                 | 0x43<br>0x43<br>0x3F<br>0x3C<br>0x3F<br>0x3F<br>0x3C<br>0x43<br>0xCF                                                 | 0x31<br>0xF3<br>0x43<br>0x3F<br>0x3C<br>0x3F<br>0x3C<br>0x3F<br>0x3C                                                                                                    | Suggest that 10 ms be used as<br>delay between command byte and<br>following byte.<br>Initial command byte must be<br>followed by sequence of bytes<br>(shown in red). |
| Save<br>Configuration<br>Variables in non-<br>volatile memory<br>Check Status                                      | 0x43<br>0xCF                 | 0x43<br>0x43<br>0x3F<br>0x3C<br>0x3F<br>0x3C<br>0x3C<br>0x43<br>0xCF<br>0xCF                                         | 0x31<br>0xF3<br>0x43<br>0x3F<br>0x3F<br>0x3C<br>0x3F<br>0x3C<br>0x31<br>0xF3                                                                                                    | Suggest that 10 ms be used as<br>delay between command byte and<br>following byte.<br>Initial command byte must be<br>followed by sequence of bytes<br>(shown in red). |
| Save<br>Configuration<br>Variables in non-<br>volatile memory<br>Check Status<br>Reset                             | 0x43<br>0xCF<br>0x06         | 0x43<br>0x43<br>0x3F<br>0x3C<br>0x3F<br>0x3F<br>0x3C<br>0x43<br>0xCF<br>0xCF<br>0xCF<br>0xCF<br>0x06                 | 0x31<br>0xF3<br>0x43<br>0x3F<br>0x3C<br>0x3F<br>0x3C<br>0x3F<br>0x3C<br>0x31<br>0xF3<br>0x31                                                                                               | Suggest that 10 ms be used as<br>delay between command byte and<br>following byte.<br>Initial command byte must be<br>followed by sequence of bytes<br>(shown in red). |
| Save<br>Configuration<br>Variables in non-<br>volatile memory<br>Check Status<br>Reset                             | 0x43<br>0xCF<br>0x06         | 0x43<br>0x43<br>0x3F<br>0x3C<br>0x3C<br>0x3F<br>0x3C<br>0x43<br>0xCF<br>0xCF<br>0xCF<br>0x06<br>0x06                 | 0x31<br>0xF3<br>0x43<br>0x3F<br>0x3C<br>0x3F<br>0x3C<br>0x3F<br>0x3C<br>0x31<br>0xF3<br>0x31<br>0xF3                                                                                       | Suggest that 10 ms be used as<br>delay between command byte and<br>following byte.<br>Initial command byte must be<br>followed by sequence of bytes<br>(shown in red). |
| Save<br>Configuration<br>Variables in non-<br>volatile memory<br>Check Status<br>Reset<br>Enter bootloader<br>mode | 0x43<br>0xCF<br>0x06<br>0x41 | 0x43<br>0x43<br>0x3F<br>0x3F<br>0x3C<br>0x3F<br>0x3C<br>0x43<br>0xCF<br>0xCF<br>0xCF<br>0x06<br>0x06<br>0x06<br>0x41 | 0x31         0xF3         0x43         0x3F         0x3C         0x3I         0x3C         0x31         0xF3         0x31         0xF3         0x31         0x53         0x31         0x53 | Suggest that 10 ms be used as<br>delay between command byte and<br>following byte.<br>Initial command byte must be<br>followed by sequence of bytes<br>(shown in red). |

In response to any initial command byte, the OPC-R1 should return a byte of value 0x31, indicating it is busy.

Upon receiving a command byte OPC-R1 will stop its activities and prepare data for a response if required.

During this period, until the response data is ready, if further bytes are sent to the OPC-R1, the returned byte will continue to be 0x31 (busy). When the OPC-R1 has prepared its response data it will load the SPI buffer with a byte value 0xF3 to indicate it is ready to transfer data.

The command byte value must remain consistent with the original command byte value sent for the command to be validated by the OPC-R1. If it is not, the OPC-R1 will load the SPI buffer with 0x31 (busy) value and return to its normal mode of operation. THE SAMPLING TRIGGER WILL NOT BE ARMED IF THIS OCCURS. Rearming of the trigger can be achieved by a successful histogram or PM data request.

To communicate with the OPC-R1, the SPI master should poll the OPC-R1 with the command byte value, checking the returned byte for the value 0x31 (busy) or 0xF3 (ready). The first returned byte should always be 0x31 (busy). Subsequent returned bytes will either be 0x31 (busy) or 0xF3 (ready) depending on the status of the OPC-R1. If another byte value is received by the SPI master at this stage, an error has occurred and communication should cease for > 2s to allow the OPC-R1 to realise the error and clear its buffered data. The SPI master should also clear any buffered data.

We recommend that the command byte polling interval is 10 ms and the delay between byte transfers following a receipt of byte value 0xF3 (ready) is 10  $\mu$ s.

### Appendix E Checksum

A 16-bit CRC checksum is transmitted after each histogram data set, which can be used, if desired, to verify the data sent. If the OPC is configured to only transmit PM data, a checksum will still accompany this data.

The CRC calculation is a 16-bit method similar to that used in MODBUS communication. It uses the generator polynomial value 0xA001 and is initialised to 0xFFFF. Example 'C' programming code showing how the checksum can be recalculated is shown.

unsigned int CalcCRC(unsigned char data[], unsigned char nbrOfBytes)

```
#define POLYNOMIAL 0xA001 //Generator polynomial for CRC
#define InitCRCval 0xFFFF //Initial CRC value
```

unsigned char \_bit; // bit mask unsigned int crc = InitCRCval; // initialise calculated checksum unsigned char byteCtr; // byte counter

```
// calculates 16-Bit checksum with given polynomial
for(byteCtr = 0; byteCtr < nbrOfBytes; byteCtr++)</pre>
```

```
{
    crc ^= (unsigned int)data[byteCtr];
    for(_bit = 0; _bit < 8; _bit++)
    {
        if (crc & 1) //if bit0 of crc is 1
        {
            crc >>= 1;
            crc ^= POLYNOMIAL;
        }
        else
            crc >>= 1;
        }
    }
    return crc;
}
```

```
End of Manual
```